|    |                | 目录               |    |
|----|----------------|------------------|----|
| 1. | 产品介绍           |                  | 2  |
|    | 1.1. 产         | ∽品概述             | 2  |
|    | 1.2. 产         | <sup>×</sup> 品规格 |    |
|    | 1.2.1.         | 产品规格列表           |    |
|    | 1.2.2.         | 基本工作参数列表         | 5  |
|    | 1.3. 应         | 这用               | 6  |
|    | 1.3.1.         | 环境适应性            | 6  |
|    | 1.3.2.         | 注意事项             | 6  |
|    | 1.3.3.         | 典型方案             | 7  |
|    | 1.4. 产         | <sup>运</sup> 品特性 | 8  |
| 2. | 产品外观及          | 及配套              | 9  |
|    | 2.1. 首         | 前面板定义            |    |
|    | 2.1.1.         | LED 指示灯          |    |
|    | 2.1.2.         | 其他定义             |    |
|    | 2.2. 后         | 与面板定义            |    |
|    | 2.3. 夕         | <b>\</b> 接线缆定义   |    |
|    | 2.3.1.         | 电源线说明            | 12 |
|    | 2.3.2.         | 音视频输入输出线说明       |    |
|    | 2.3.3.         | GPS 模块           | 14 |
|    | 2.3.4.         | 3G、WIFI 天线       | 14 |
|    | 2.3.5.         | 扩展功能线说明          | 15 |
|    | 2.4. 約         | 工外遥控器            | 15 |
| 3. | 主机菜单说          | 兑明               |    |
|    | 3.1. 茅         | 哀单结构             | 16 |
|    | 3.2. 月         | 月户登录             |    |
|    | <b>3.3</b> . ∃ | E菜单              |    |
|    | 3.4.   코       | 录像查询             |    |
|    | 3.5. 豸         | 系统设置             |    |
|    | 3.5.1.         | 基本设置             | 20 |
|    | 3.5.2.         | 录像设置             | 21 |
|    | 3.5.3.         | 开关机设置            | 24 |
|    | 3.5.4.         | 报警设置             |    |
|    | 3.5.5.         | 账号设置             |    |
|    | 3.5.6.         | 网络设 <u>置</u>     |    |
|    | 3.6. 考         | 系统信息             |    |
|    | 3.7. 管         | <b></b> 穿理工具     |    |
|    | 3.7.1.         | 日志管理             |    |
|    | 3.7.2.         | 系统工具             |    |
|    | 3.7.3.         | 显示设置             |    |
|    | 3.7.4.         | 外设设置             |    |
|    | 3.8. 付         | 央捷按键             |    |
|    | 3.8.1.         | F1 状态菜单          |    |

1

|    | 3.8.2. F2 状态菜  | 〔单 (按 F2 无状态菜单) |    |
|----|----------------|-----------------|----|
| 4. | 3G应用指导         |                 | 43 |
|    | 4.1. 整体框图      |                 | 43 |
|    | 4.2. 本机参数设置    |                 | 44 |
|    | 4.2.1. 中心 IP 和 | 1端口设置:          | 44 |
|    | 4.3. PC 端软件设置  |                 | 45 |
|    | 4.4. 注意事项      |                 | 46 |
| 5. | 主机升级指导         |                 |    |
|    | 5.1. 升级方式      |                 | 46 |
|    | 5.2. 升级步骤      |                 | 46 |
|    | 5.2.1. 应用程序    |                 | 46 |
|    | 5.2.2. 单片机     |                 | 47 |
|    | 5.2.3. 查看版本书   | 号               | 47 |
| 6. | 常见问题回答         |                 |    |
|    | 6.1. 3G 相关问题   |                 | 48 |
|    | 6.2.无线模块相关问题   |                 | 48 |
|    | 6.3.WIFI 相关问题  |                 | 49 |
|    | 6.4.录像相关问题     |                 | 49 |
|    | 6.5.接线相关问题     |                 | 49 |
|    | 6.6.报警相关问题     |                 | 50 |
|    | 6.7.其他         |                 | 50 |

# 1. 产品介绍

# 1.1. 产品概述

本设备是专为移动监控市场设计的一款高端硬盘车载监控录像机。采用高速处理器和嵌入式操作系统,结合了 IT 领域各项最新技术,如音视频编解码技术、大容量硬盘存储技术、流媒体网络技术、视音频降噪技术、成熟的减震技术、宽电压设计,外观简洁,安装灵活方便,功能强大,系统安全可靠。

产品图片如下图所示:

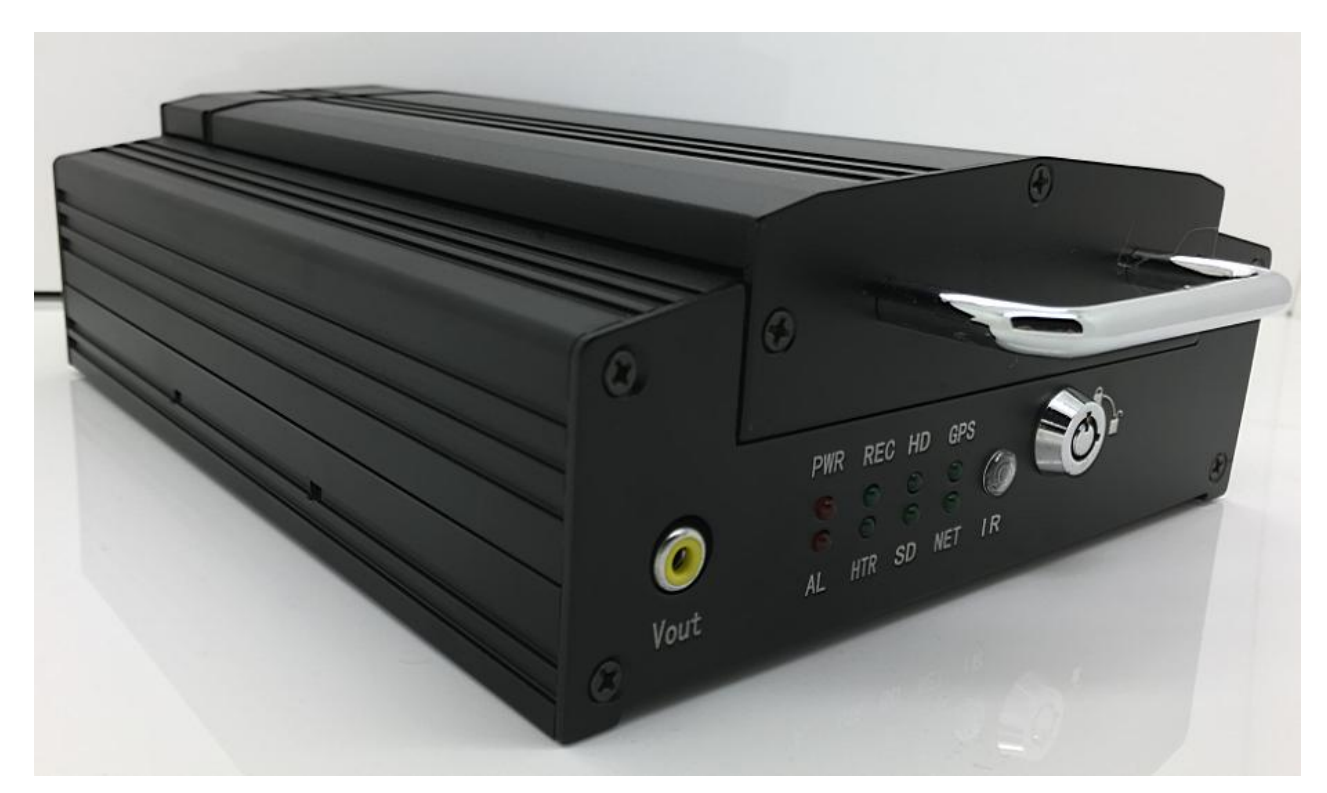

# 1.2. 产品规格

# 1.2.1. 产品规格列表

| 项目     |         | 描述                                        |  |
|--------|---------|-------------------------------------------|--|
| 操作系统   |         | Linux 3.0                                 |  |
| 图形操作界面 |         | 可通过外接显示屏,遥控器设置系统各类参数                      |  |
| 安全管理   |         | 用户密码、管理员密码两级管理,支持加密传输                     |  |
|        | 视频输入、输出 | 4 路视频输入、1 路视频输出; 1.0Vp-p, 75 Ω            |  |
|        | OSD     | 字符叠加功能,时间日期、车辆 ID、GPS 等信息图像叠加             |  |
|        | 视频压缩格式  | H.264 压缩编码. 采用高性能处理器.                     |  |
|        | 双码流     | 支持                                        |  |
| 视频及预览  | 预览功能    | 单路、4 画面拼接预览,支持事件触发全屏和拼接切换显示功              |  |
|        |         | 能                                         |  |
|        | 帧率      | PAL: 100 帧/秒,单路最大 25 帧/秒;NTSC: 120 帧/秒,单路 |  |
|        |         | 最大 30 帧/秒                                 |  |
|        | 分辨率     | CIF、HD1、D1、720P 可设置                       |  |

| 质量         |         | 1到5级录像可配,最优1级,最低5级                    |
|------------|---------|---------------------------------------|
|            |         | CIF: 256Kbps~1.5 Mbps, 8 级码率可选        |
|            | 码率      | HD1: 600Kbps~2 Mbps, 8 级码率可选          |
|            |         | D1: 800Kbps~3Mbps, 8 级码率可选            |
|            | 音频输入、输出 | 4路输入、1路输出                             |
|            | 压缩格式    | 采用 G.726 编码                           |
|            | 方碑众质    | 支持1个2.5寸, SATA 接口的任意容量硬盘盒1张128G SD    |
|            | 行順介顶    | *                                     |
|            | 文件格式/系统 | 车载录像特殊文件系统                            |
|            | 马梅华波    | 默认开机录像,支持定时录像、报警及事件触发录像、手动            |
|            | 水 涿 束 哈 | 录像                                    |
| 水1家<br>    | 录像检索    | 可根据录像时间、录像类型、录像储存设备等条件搜索              |
|            | 录像回放    | 支持本机回放,最大支持4路同步回放,同时对文件中的车            |
|            |         | 辆信息进行分析                               |
|            |         | 支持快进、快退、播放、暂停控制,支持2,4,8,16倍速度快进       |
|            |         | 或快退,支持选时回放控制                          |
|            | 报警输入、输出 | 8 路开关量信号报警输入、2 路开关量信号报警输出             |
|            | 报警录像    | 预录功能, 警前 15 秒预录、警后录像时长动态可配, 30 秒 ~    |
| 报警         |         | 30 分钟                                 |
|            | 存储空间报警  | 支持可设置存储剩余空间报警功能                       |
|            | 功能报警    | GPS 超速报警、加速度报警、移动侦测报警                 |
| 通讯接口       | •       | RS232, RJ45 10M/100M 自适应网络接口          |
|            |         | 内置 3G/4G 无线传输模块, 4G-LTE, WCDMA, EVDO, |
| 工业社会       |         | TD-SCDMA 制式可选;                        |
| 儿线传制       |         | 兼容 GPRS, EDGE;                        |
|            |         | 内置 WiFi 模块 (可选);                      |
| GPS        |         | 外置 GPS                                |
| 数据远程传输通道选择 |         | 支持 3G、4G、WIFI 数据通道传输,支持 WIFI 优先传输策略;  |
|            |         | 支持后端录像策略远程下载;                         |

| 云台控制     |                | 支持本地、客户端软件实现云台控制功能;                         |  |
|----------|----------------|---------------------------------------------|--|
| 参数配置     |                | 支持对车载 DVR 编码通道的参数配置功能;                      |  |
| G-sensor |                | 内置                                          |  |
| 系统升级     |                | 支持 SD 卡、远程升级                                |  |
|          | L. N. Adv. and | 1、ACC 开关机                                   |  |
|          |                | 2、硬盘锁开关机                                    |  |
|          | 电你目生           | 3、延时关机                                      |  |
| 山酒乃廿封    |                | 4、定时开关机                                     |  |
| 电源及功和    | 输入电压           | DC:+9V~+36V                                 |  |
|          | 断电保护           | UPS 电源续航专利技术,在切断外部电源下仍可工作3到5                |  |
|          |                | 秒,意外断电时保证录像数据的完整性                           |  |
|          | 功耗             | 正常工作状态<10W;待机状态下<0.5W                       |  |
| 工作工      | 温度             | 常规: 0℃ ~+60℃;                               |  |
| 工下小児     | 湿度             | 10% to 95%                                  |  |
| 尺寸       |                | 200 (L) $\times 160$ (W) $\times 62$ (H) mm |  |
| 重量       |                | 净重 2.2Kg                                    |  |

### 1.2.2. 基本工作参数列表

| 项目     | 工作参数        | 说明                              |  |
|--------|-------------|---------------------------------|--|
|        |             | 输入电压为+9V~+36V,电压长期低于10V,设备自动关机, |  |
| 电源输入   | 8 ~ 36V     | 进入保护模式;长期高于 36V 设备,设备电压保险设备进行电源 |  |
|        |             | 阻断保护。                           |  |
| 输出电压   | 12V         | 输出电压 12V (+/-0.2V),最大电流 2.5A。   |  |
| 左钥匙合旦  | ≤6V         | 车钥匙关闭。                          |  |
| 干切起信与  | ≥7. 5V      | 车钥匙打开。                          |  |
| 视频输入阻抗 | 75Ω         | 每路视频输入阻抗均 75Ω。                  |  |
| 视频输出   | 1Vp-p       | 输出一个1Vp-p的CVBS模拟信号。             |  |
| 1/0 接口 | $0 \sim 2V$ | 为低电平报警。                         |  |
|        | 5V 以上       | 为高电平报警。                         |  |

| RS232/RS485 串口 | 标准接口        | 支持1个RS232,1个RS485接口 |
|----------------|-------------|---------------------|
| GPS 天线座        | 外接天线        | 内置 GPS 的天线接口        |
| 以太网口           | 标准接口        | 标准 RJ45 接口,带指示灯。    |
| SD 卡接口         | 标准接口        | 兼容市面常见品牌。           |
| 工作温度           | -25°C~+55°C |                     |

# 1.3. 应用

### 1.3.1. 环境适应性

本设备适应各类复杂的应用环境,具体指标如下:

| 项目         | 指标                          |
|------------|-----------------------------|
| 高温存储限度     | 65°C                        |
| 高温工作限度     | 55°C                        |
| 低温存储限度     | -40°C                       |
| 低温工作限度     | -25°C                       |
| 工作海拔       | - 300~3048 米(10, 000 ft)    |
| 运输海拔       | - 300~12, 192 米(40, 000 ft) |
| 相对湿度       | 20%~95%                     |
| 最大温度梯度     | 20℃/小时                      |
| 振动限(非通电状态) | 不大于5mm p-p (5 - 22Hz)       |
|            | 49m/s2 (5.0G) (22 - 500Hz)  |
| 振动限(正常工作)  | 不大于1.0mm p-p (5 - 22Hz)     |
|            | 9.8 m/s2(1.0G)(22 - 500Hz)  |
| 冲击限(非通电状态) | 不大于1200G, (11, 760m/s2)     |
|            | (持续时间1 ms,高度1米, 半正弦波)       |
| 冲击限(正常工作)  | 不大于500G, (4, 900m/s2)       |
|            | (持续时间2 ms,半正弦波)             |
| 外壳防护等级     | IP54                        |

### 1.3.2. 注意事项

为确保产品的的安全使用并获得满意的使用性能,延长设备的使用寿命,敬请客户在安装设备时,充分

考虑以下因素:

- 1) 在安装和操作设备时,遵守所有电子产品的规范,以及车辆和其他连接设备的要求;
- 2) 电源及接地:
  - a) 设备本机电源直接输入范围为直流9V 至36V,请注意不要接反,输出不能短路。请注意电源线的供电能力。
  - b) 即使设备关闭了,机器内也带电,要避免短路。在连接其它外部设备前请断开本设备与电源之间的连接;
  - c) 设备本机对外输出电压为**12V**,仅用于为摄像头供电,请勿附带任何未指定允许在设备上使用 的设备;
  - d) 设备传感器输入方式为电平方式,外接电压小于2V时认为是低电平,处于5V~30V区间时认为 是高电平,超过30V,会导致设备采集的数据异常或导致设备损坏。电压大于2V 小于5V 时, 为非法值。
  - e) 正确的连接设备的地线到车辆的地线上组成回路;
  - f) 若长期不使用机器,最好完全断开设备的电源以延长使用寿命;
- 3) 湿度要求:
  - a) 在干燥的环境安装设备,避免潮湿、滴水、喷水等场所。请勿把设备安装在凹陷会积水的场所 或液体会滴落的湿的场所;
  - b) 请勿用湿手触摸设备,也不要站在水中或和其他水源接触时触摸设备,有触电危险;
- 4) 安装位置:
  - a) 为延长设备的寿命,请尽可能把设备安装于车辆振动较弱的部位。
  - b) 设备应安装于车辆内通风的部位:安装在平面上的设备应与其它物体保持6英寸(15厘米)距离, 以利于空气的流通和散热;不能安装于封闭的空间内(比如车辆后备箱)。
  - c) 设备的外接线材要有足够的间隔和外套阻燃管保护,以确保线材不被弯曲或由于震动磨损而漏 电;
  - d) 确保设备远离车辆上的热源,设备周围不能有杂物堆放,严禁在设备上放置任何物品。
  - e) 设备只能水平或者侧向垂直安装(如有其他方向的安装需求,请先咨询厂家),任何其它角度 的安装方式都可能损坏设备,是被严厉禁止。
- 5) 设备安全:
  - a) 确保乘客或司机不能干预和损坏设备部件、摄像机、线材和其它附件,不要把设备安装在靠近 其它受限制的车辆组件的地方;
  - b) 安装设备组件、摄像机、附件和线材时,发动车辆可能会引起设备的损坏,要确保安装过程中 车辆静止,防止设备跌落。

#### 1.3.3. 典型方案

应用场合:公交巴士、校车/员工接送车、物流运输车、长途客车、出租车、火车/地铁/轻轨、

船舶

主要介绍业务应用拓扑图;

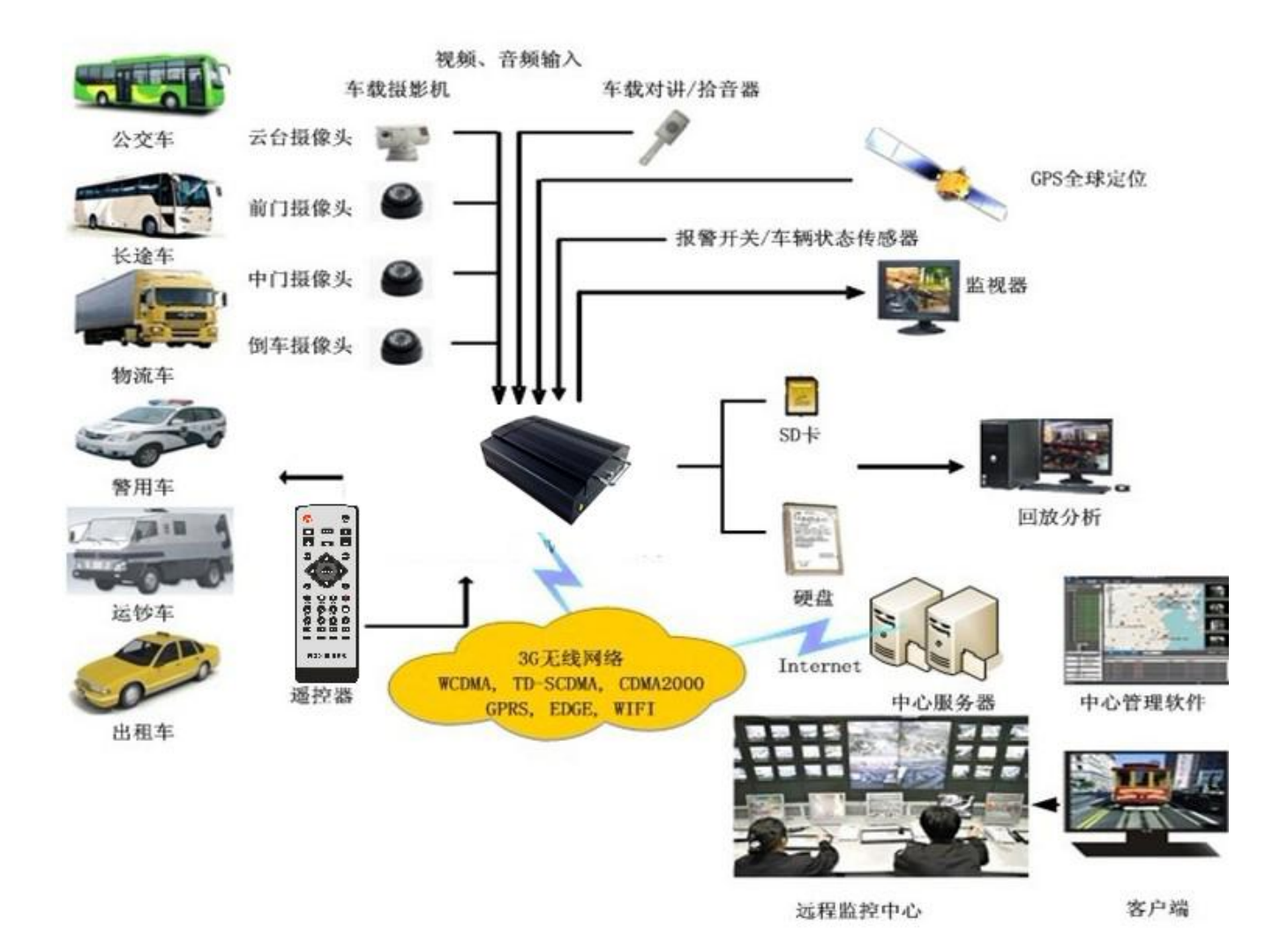

## 1.4. 产品特性

- 采用 H.264 视频编码压缩,双码流输出;
- 采用 G.726 音频压缩格式,4 路音频输入,1 路音频输出。
- 意外事故下断电保护功能,采用特别 UPS 技术,可使机器在切断外部电源下仍可工作 3 到 5 秒,可保证 录像数据完整保存,避免文件损坏;
- 实时本地录像,多种格式可选,支持事件触发单路全屏和多画面拼接切换显示功能;
- 开关信号量接口,8路报警输入,2路报警输出;
- 云台控制;
- 多种录像模式,开机录像、定时录像、触发录像;
- 录像文件格式:采用特殊处理文件格式,使用配套回放软件,支持1路或4路同步回放;
- 数据储存,最大可支持 SATA 接口 2.5 英寸任意容量的硬盘和 1 个张最大容量 128G 的 SD 卡;
- 宽电压设计, 9-36V 直流宽电压输入, 适用用各种车辆; 直流 12V/2.5A 输出;
- 快速启动,可在机器开电 20 秒内迅速进入正常工作模式;支持钥匙开关机,定时开关机,延时关机等;

- 具备功能:
  - 3G/4G 无线传输;
  - WiFi 无线传输 (可选);
  - GPS 全球定位, G-sensor 加速度传感器, 具备精准校时功能;
  - IP 通话功能;
  - 电话拨号功能;

# 2. 产品外观及配套

前侧图:

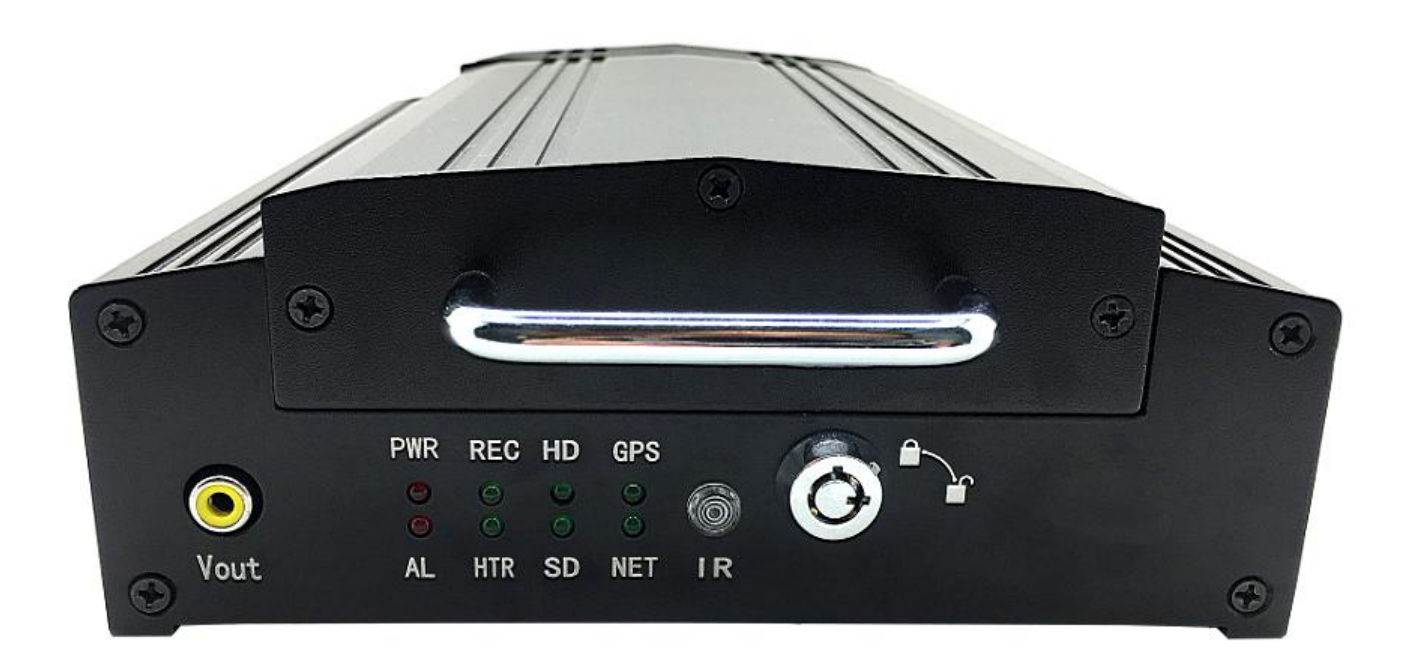

后侧图:

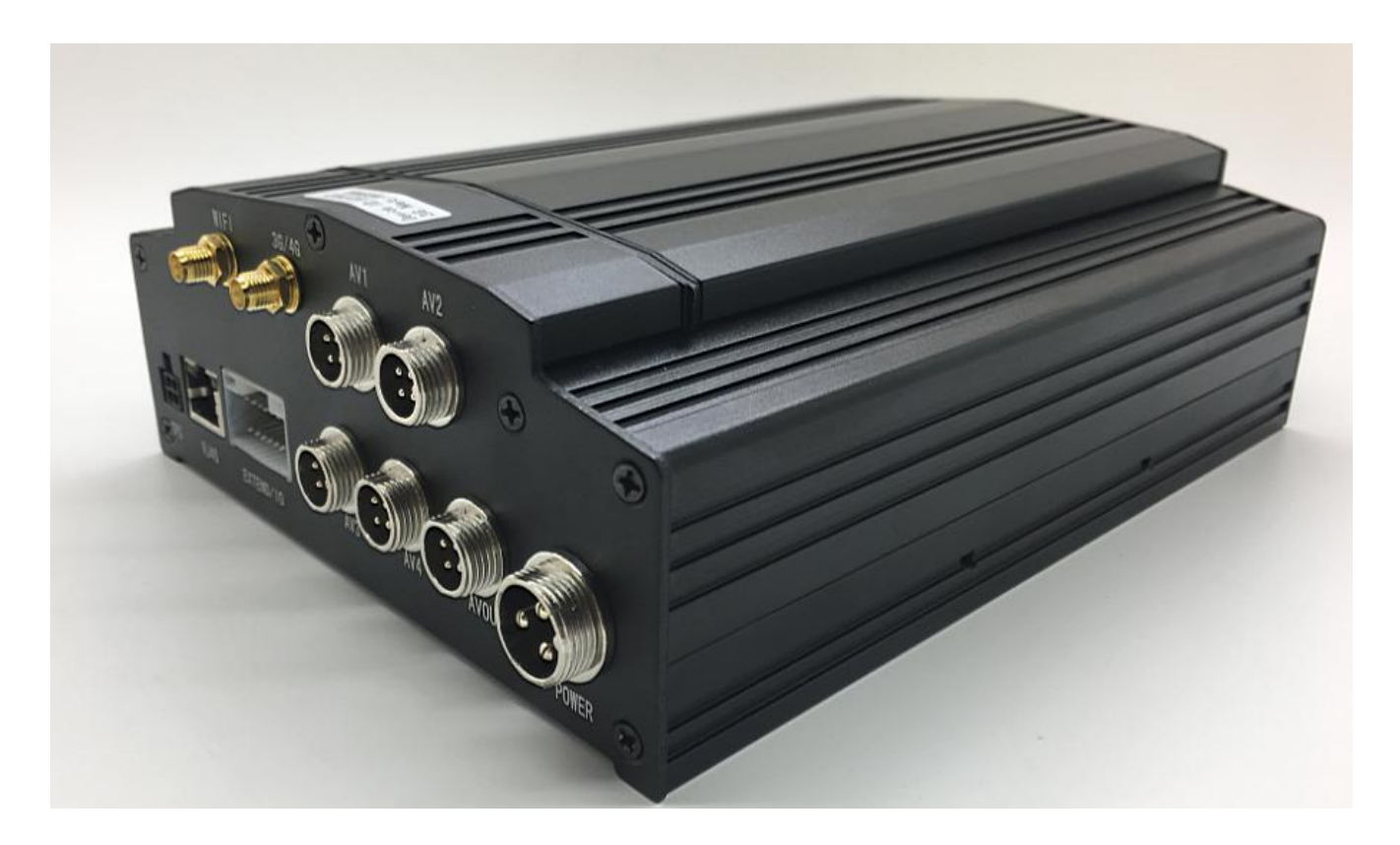

# 2.1. 前面板定义

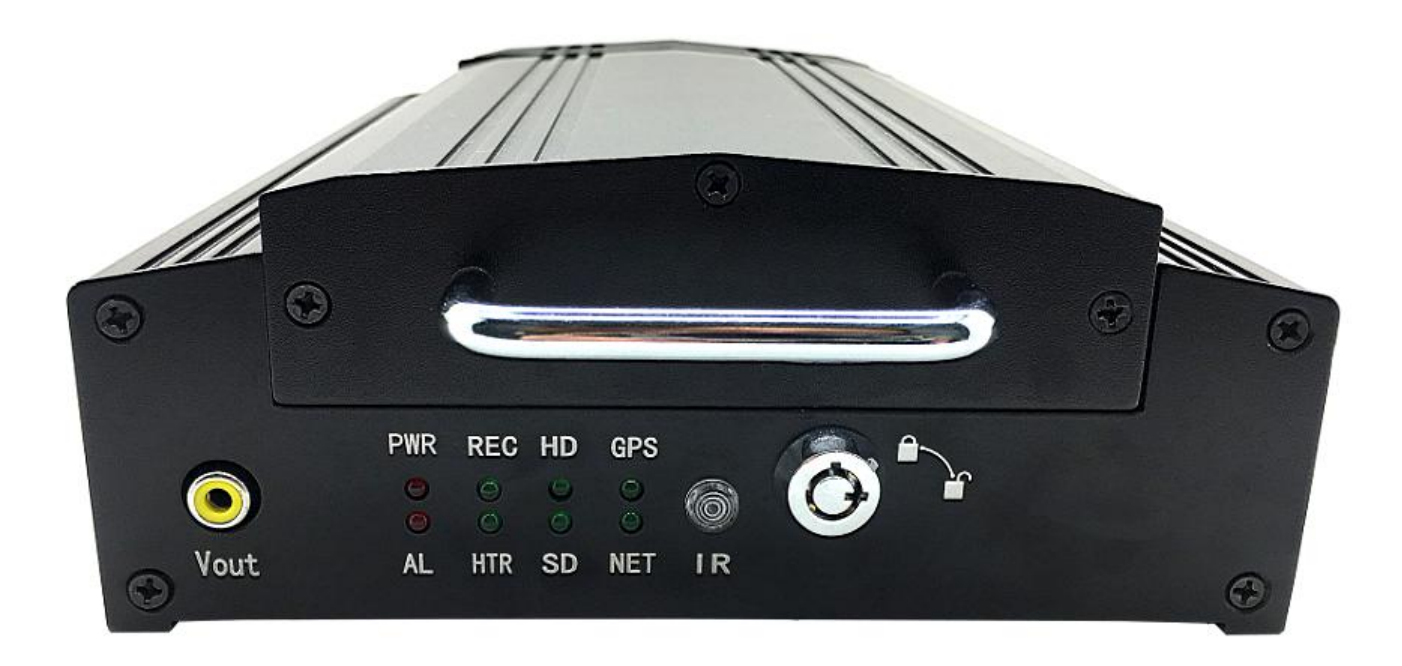

## 2.1.1. LED指示灯

● 【PWR】电源状态指示灯:LED亮—系统带电。

- 【ALM】报警指示灯。
- 【REC】录像指示灯:LED 亮一正在录像指示。
- 【SD】SD 卡指示灯: LED 亮-SD 卡加载成功; LED 灭-SD 卡加载失败; LED 闪亮-SD 卡录像指示。
- 【HD】硬盘指示灯:LED 亮-硬盘加载成功;LED 灭-硬盘加载失败;LED 闪亮-硬盘录像指示。
- 【GPS】GPS 信号指示灯。
- 【NET】网络指示灯,当 NET 亮起时,设备已经正常连上服务器。

#### 2.1.2. 其他定义

- 【IR】红外接收头,用于接收遥控器信号。
- 【 ▲ 】硬盘盒保护锁,不锁上主机不能启动,打开锁主机自动待机。

### 2.2. 后面板定义

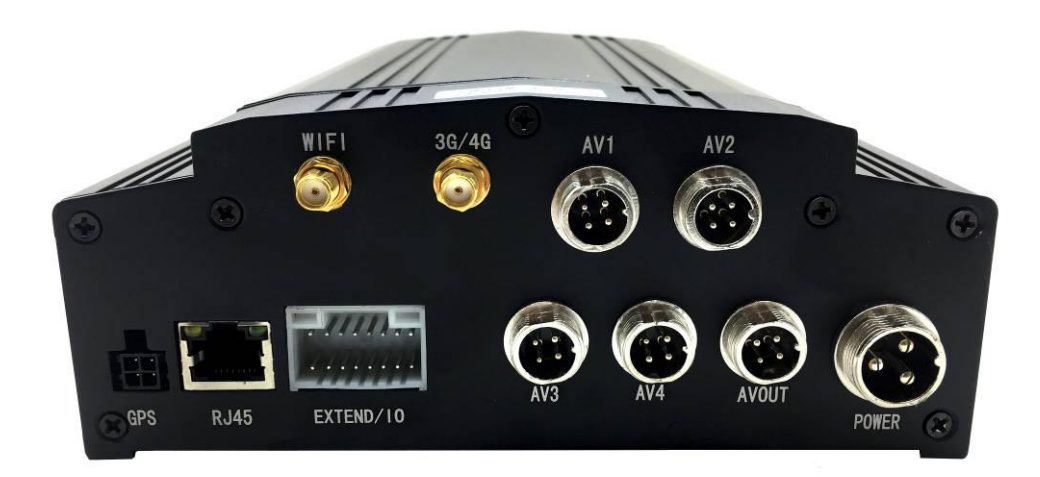

- 【POWER】电源接口。
- 【GPS】GPS 模块接口。
- 【EXTEND I/O】扩展接口。
- 【RJ45】网络接口。
- 【AV IN】音视频输入接口。

- 【AV OUT】音视频输出接口。
- 【WIFI】无线局域网天线接口。
- 【3G/4G】3G/4G 天线接口。

### 2.3. 外接线缆定义

#### 2.3.1. 电源线说明

下图所示的是电源线,红线和黑线直接接到汽车的电瓶上。红线接正极,黑线接负极。黄线接点火线, 开关机模式设置成点火模式时。主机设备在汽车打开车钥匙后自动开启,关闭车钥匙后自动关闭。黄线接在 车钥匙打开所有仪表盘灯时的那个档位(就是汽车启动马达之前的那个档位)。

注意:1)连接前需要确认电瓶的电压在12<u>V</u>—24<u>V</u>之间,否则超过会烧坏设备;

- 2) 连接好线后,要注意电源线之间的绝缘,防止电源线短路烧坏电瓶。
- 3)黄线一定要接在点火线上,否则设备将不支持点火开关机。
- 注意:车载机安装一定得从电瓶直接取正负极,不能用搭铁做地线,搭铁会产生负脉冲干扰主机的 正常运行。正负极采用的电源线线径必须为Φ1.5以上。

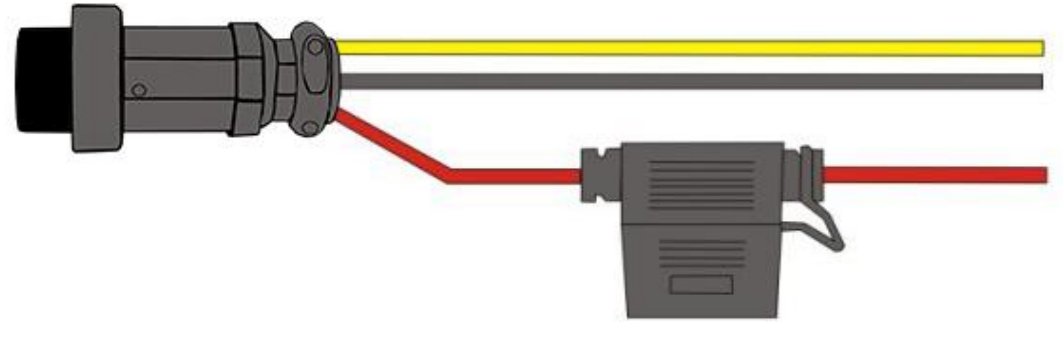

电源线

上图为电源线实物图

| 线路颜色 | 名 称  | 说 明     |
|------|------|---------|
| 黑色   | BAT- | 黑线为地线   |
| 红色   | BAT+ | 红线为电源   |
| 黄色   | ACC  | 黄线为 ACC |

### 汽车电源连接方式

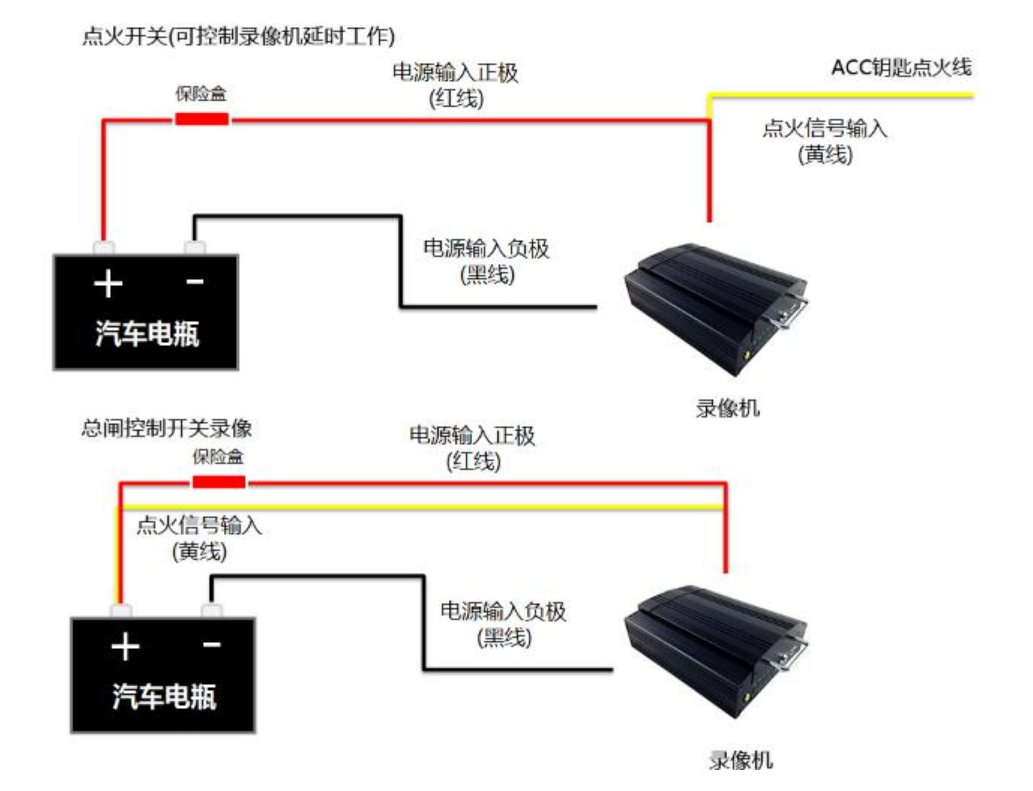

2.3.2. 音视频输入输出线说明

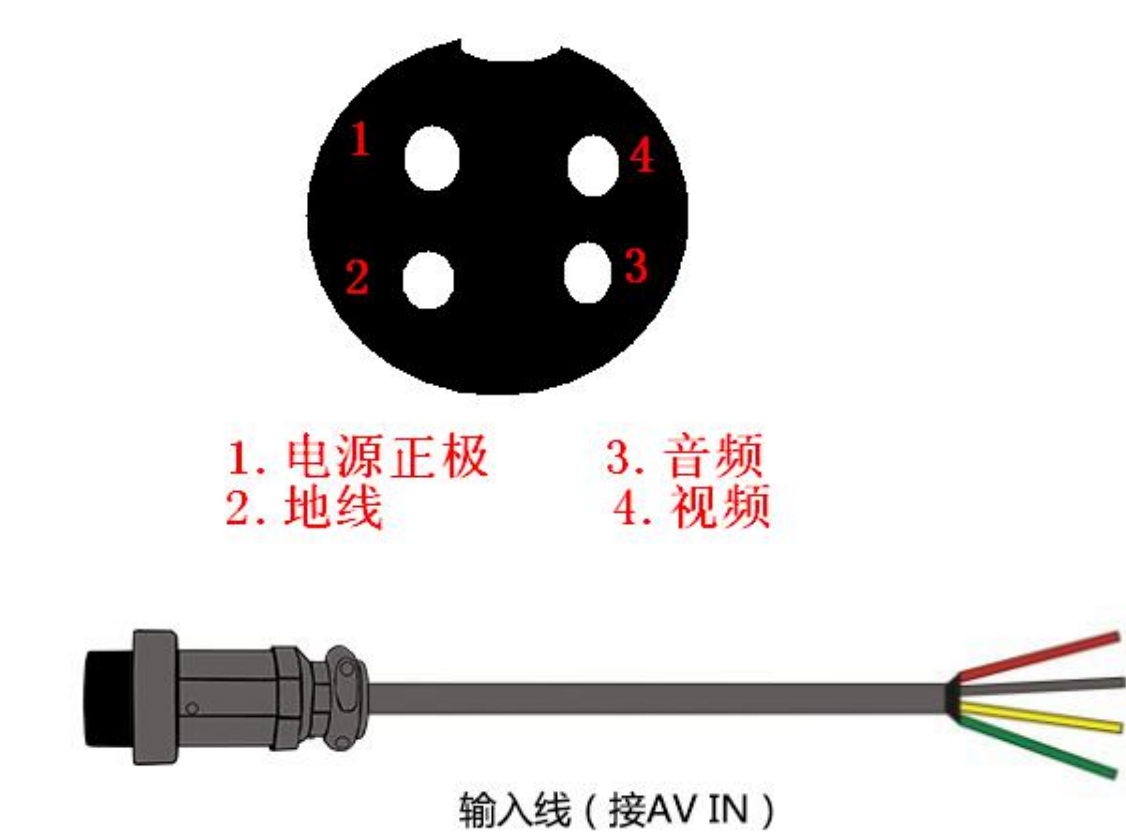

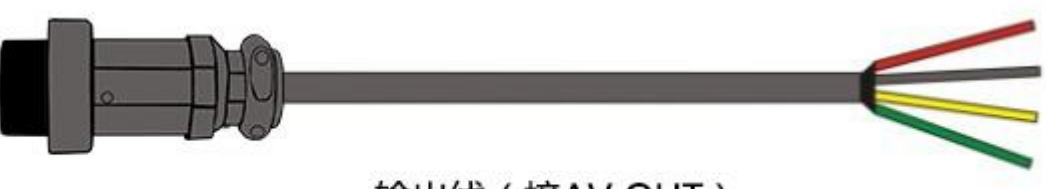

输出线 (接AV OUT)

| 接 口   | 名 称       | 说 明      |
|-------|-----------|----------|
| 视频输入  | VIN1~VIN4 | 有4个视频输入  |
| 音视频输出 | VOUT      | 有1个视频输出  |
| 音频输入  | AIN1~AIN4 | 有4个音频输入  |
| 电源输出  | DC        | 12V 电源输出 |

2.3.3. GPS模块

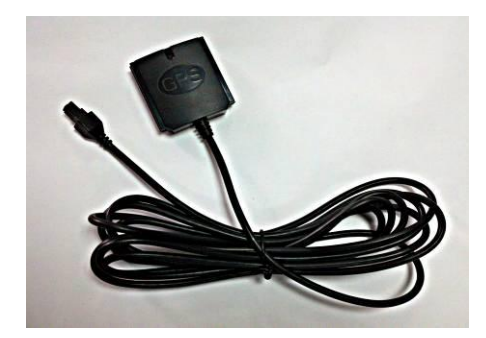

GPS 模块天线 上图为 GPS 模块实物图

2.3.4. 3G、WIFI天线

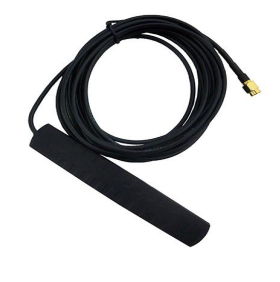

左图 左图为 3G 天线实物图

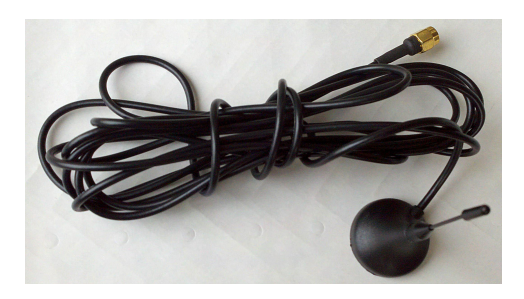

<sup>右图</sup> 右图为 WIFI 天线实物图

### 2.3.5. 扩展功能线说明

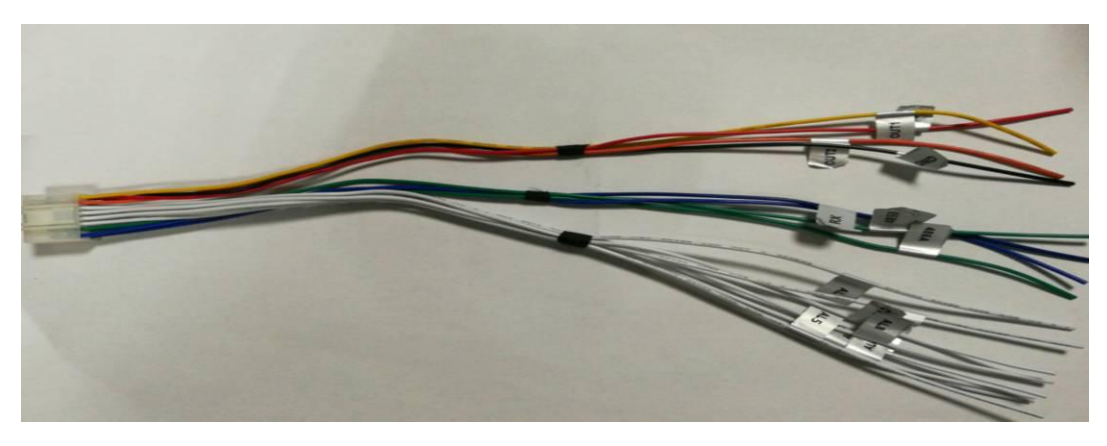

扩展功能线实物图

AL1—AL8 为开关量输入;

485A、485B 为485 接口信号;

TX、RX为RS232接口信号;

OUT1、OUT2 为继电器控制信号输出;

12V为12V 500mA 电源输出。

# 2.4. 红外遥控器

| 按键         | 功能                          | 图片 |
|------------|-----------------------------|----|
| 0          | 遥控开机键。                      |    |
| (LOGIN)    | 登陆系统参数设置按键。                 |    |
| 【0-9】      | 【0-9】键:在设置状态下,数字输入键用于选择数字。  |    |
|            | 在回放时,1、2、3、4键用于切换到1-4通道单画面, |    |
|            | 5键用于切换4通道同时回放。              |    |
| [-][+]     | 在设置某些菜单参数时,用于滚动的减和加。        |    |
| 【DEL】      | 退格按钮。用于输入数字时退格。             |    |
| 【EXIT】     | 退出到预览画面或退回到上一级菜单。           |    |
| 【ENTER】    | 用于系统设置参数的选择和设置、播放等操作的确认。    |    |
| ▲, ♥, ◀, ► | 方向键。上、下、左、右光标方向移动键。         |    |
|            | 左右键用于监视画面和回放画面下加减音量。        |    |

| 【GOTO】     | 录像回放时,选时播放键。                    |                                         |
|------------|---------------------------------|-----------------------------------------|
| 【INFO】     | 在监视状态下,显示系统信息键。                 | 0                                       |
| *          | 快速退回播放图像键,有 2/4/8/16 四种倍速,每按一次在 | EXIT +                                  |
|            | 四种倍速间按序切换,按【播放】键恢复正常播放速度;       |                                         |
| $\bigcirc$ | 录像回放时,播放录像键。                    |                                         |
| ¥          | 快速播放图像键,有 2/4/8/16 四种倍速,每按一次在四种 | 0 • 0                                   |
|            | 倍速间按序切换,按【播放】键恢复正常播放速度;         | 1 2 3 0<br>2 abo def                    |
|            | 手动录像时,开始录像键。                    | ghi jki mmo<br>7 8 9 0<br>pqre tuv wxyz |
|            | 手动录像时,停止录像键。                    | F1 F2 F3 F4<br>F5 F6 F7 F8              |
|            | 录像回放时,停止播放录像键。                  |                                         |
| =          | 录像回放时,暂停播放录像键。                  | MODIIE DVR                              |
| 【F1】       | 监视画面下,用于显示加速度、GPS、WIFI、3G模块、    |                                         |
|            | SIM 卡、拨号、在线等信息。                 |                                         |
| 【F2】       | 监视单通道,显示云台信息。                   |                                         |
| 【F3】- 【F8】 | 保留键                             |                                         |

## 3. 主机菜单说明

# 3.1. 菜单结构

用户可通过一系列的菜单操作来对设备进行各类功能的操控,本章将简单介绍这些菜单的结构,在之 后的章节里将详细描述。

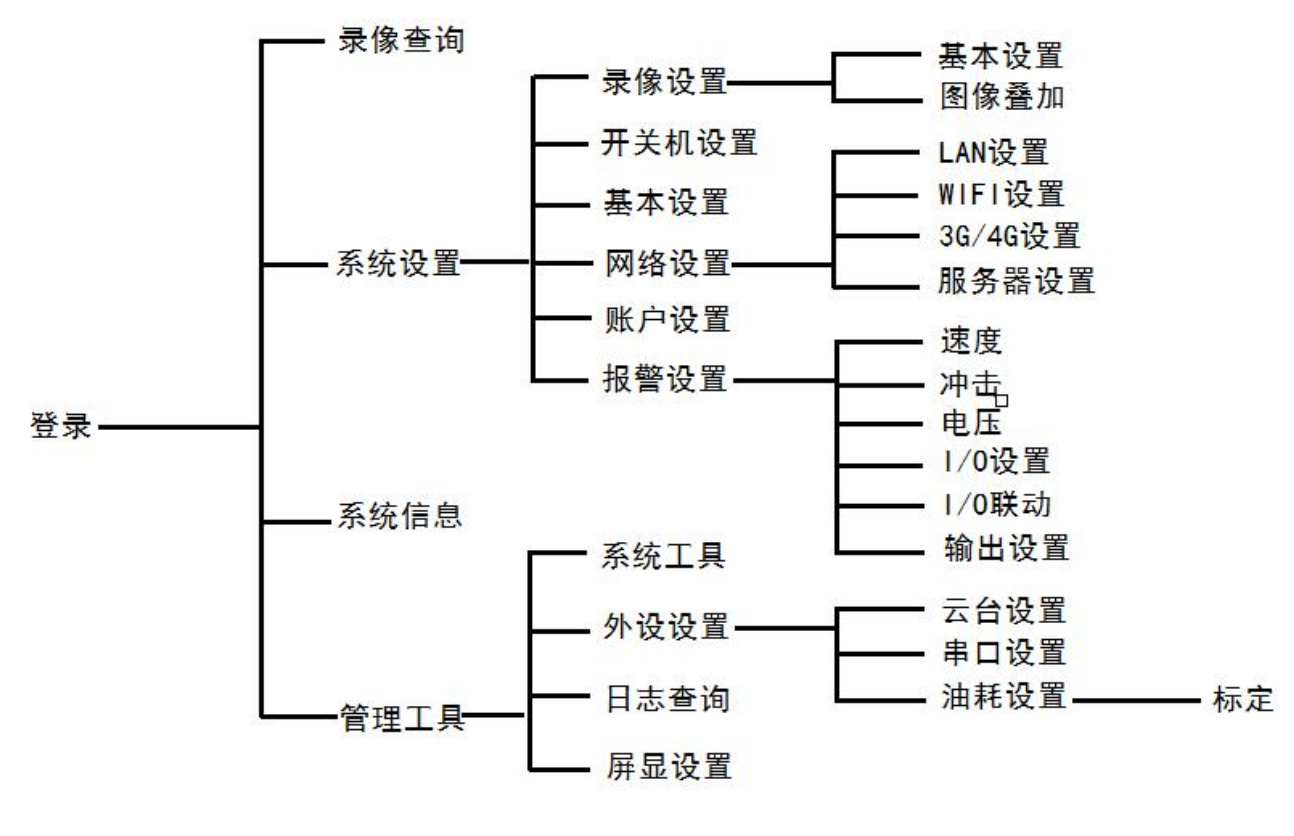

菜单结构图

### 3.2. 用户登录

- 主机启动后按【ENTER】键【LOGIN】,进入登陆菜单(如下图);
- 光标移至"语言"栏,按【ENTER】键开始编辑语言栏,按上下左右键选择语言;
- 选择账号和输入正确的用户密码或管理员密码登陆;
- 光标移至"登陆"栏,按【ENTER】键,进入系统主菜单;
- 光标移至"取消"栏,按【ENTER】键,退出登陆菜单。

说明:恢复出厂设置后,管理员密码为888888;用户密码登陆只能查看系统菜单,没有修改参数的权限; 管理员密码登陆,不仅可以查看系统菜单,还有修改参数的权限。

| 语言                   | 中文    | - |  |
|----------------------|-------|---|--|
| 用户帐号:                | admin |   |  |
| JHJ <b>~-</b> 32(₩3- |       |   |  |
| 确定                   | 取消    |   |  |

## 3.3. 主菜单

用户登录后,进入以下主菜单界面。主菜单包括:录像查询、系统设置、系统信息、管理工具。

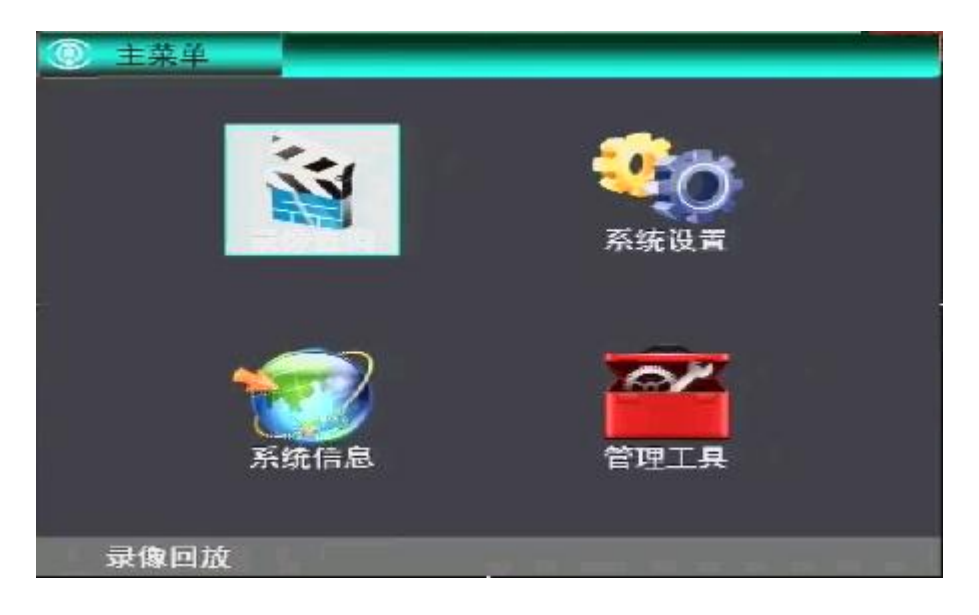

# 3.4. 录像查询

在主菜单界面下,按方向键选择录像回放菜单,按【ENTER】键,进入以下录像搜索界面。

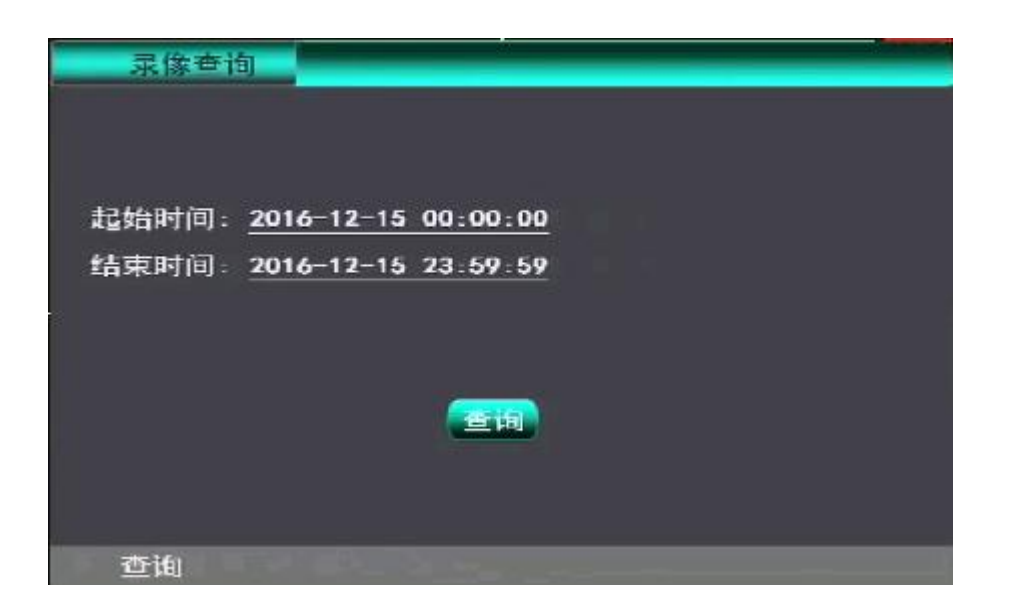

"起始时间": 按【ENTER】键开始编辑时间,按数字键输入时间,默认为当天日期00:00。 "结束时间": 按【ENTER】键开始编辑时间,按数字键输入时间,默认为当天日期23:59。 "搜索": 光标移到"查询"按钮上,按【Enter】键。

| 3  | 回放   |          |          |             |  |
|----|------|----------|----------|-------------|--|
|    | 序号   | 开始时间     | 结束时间     | 大小          |  |
|    |      | 15:22:09 | 15:22:55 | 16M         |  |
|    |      | 15:22:53 | 15:25:31 | 45 <b>M</b> |  |
|    | 2    | 15:25:29 | 15:25:51 | 101         |  |
|    | 3    | 15:27:06 | 15:33:16 | 99 <b>M</b> |  |
|    |      | 15:33:10 | 15:39:20 | 99M         |  |
|    |      | 15:39:14 | 15:40:50 | 291         |  |
|    | 6    | 15:40:46 | 15:43:13 | 42M         |  |
|    |      | 首页       |          | n ka        |  |
| 21 | 5361 | 首页       |          | 页 末页        |  |

● 按方向键选择要查看的录像资料,按【ENTER】键后开始播放录像资料,按【EXIT】键返回上一级菜单。

● 按方向键选择"首页"、"上一页"、"下一页"、"末页",按【ENTER】键显示翻页信息。

### 3.5. 系统设置

在主菜单界面下,按方向键选择系统设置菜单,按【ENTER】键,进入以下系统设置界面。系统设置主要包括以下子菜单:基本设置、录像设置、开关机设置、网络设置、报警设置、账号设置。

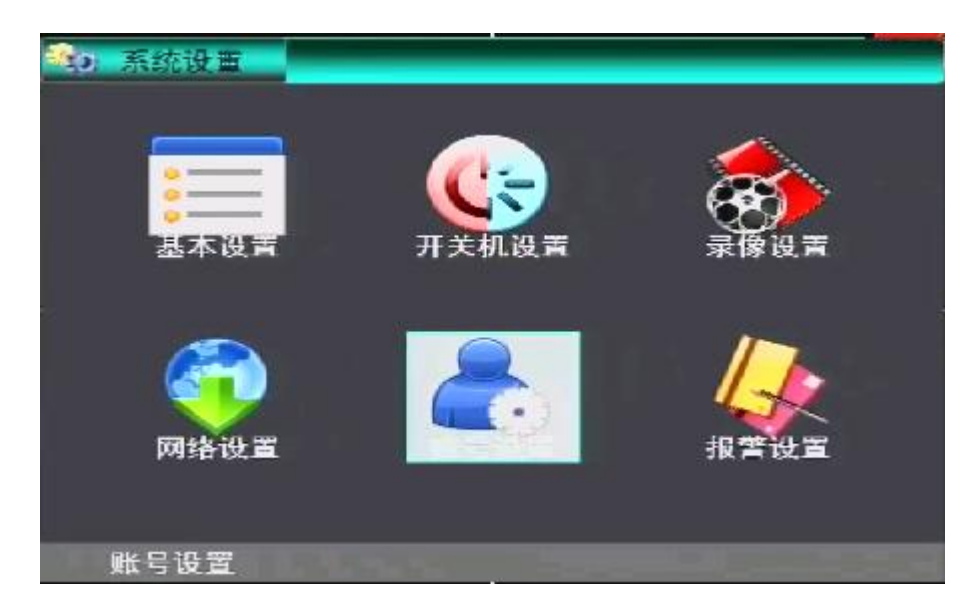

#### 3.5.1. 基本设置

该菜单主要对系统的基本信息进行设置。

| 😑 基本设置  |                  |     |       |          |
|---------|------------------|-----|-------|----------|
| 设备号:    | 88888            | 夏令时 | -     |          |
| 日期格式:   | YYYY/NN/DD 👻     | 时区: | +8    | -        |
| 系统时间:   | 2016-12-15 15:51 | :42 |       |          |
| 校时来源    | 无 🔽              |     |       |          |
| NTP服务器: | 210 72 145 4     | 4   |       |          |
| 公司:     | ххххх            |     | 2     |          |
| 车牌:     | 🖷 🔻 В66666       |     |       |          |
| 线路:     | 111              |     |       |          |
| 司机1D    | Xxxxx            |     | - (87 | <b>P</b> |
| 输入9位数字  | 的设备10。           |     |       |          |

■ 设备号

设置设备号时按 DEL 键清除原有数字,按数字键输入,必须为5位数字。进入安全设置可设置密码号。

■ 日期格式

用于日期格式的选择,即年-月-日,日-月-年,月-日-年。按【ENTER】键开始编辑,按上下左右键选择。

■ 时区

用于时区的选择,默认时区 GMT+08,按【ENTER】键开始编辑,按上下左右键选择。

■ 系统时间

用于系统当前时间的修改,按【ENTER】键开始编辑,按上下左右键选择或按数字键输入。

- 校时来源
  用于系统时间校时,可以选"GPS""NTP"。
- NTP 服务器 用于校时时间来源的服务器。
- "公司名称"、"车牌号"、"司机姓名"、"线路号"
   按遥控器上对应字母、数字等输入。

设置完毕后,必须按保存按钮保存设置。

#### 3.5.2. 录像设置

该菜单注意进行录像参数的设置。

| <b>家族设</b> 臣 |                                                                                                    |      |  |
|--------------|----------------------------------------------------------------------------------------------------|------|--|
|              |                                                                                                    |      |  |
|              |                                                                                                    |      |  |
|              |                                                                                                    |      |  |
|              |                                                                                                    | 5    |  |
|              |                                                                                                    | 图像叠加 |  |
|              | 1990 - 1990 - 1990 - 1990 - 1990 - 1990 - 1990 - 1990 - 1990 - 1990 - 1990 - 1990 - 1990 - 1990 - 1990 - 1990 - |      |  |
|              |                                                                                                    |      |  |
|              |                                                                                                    |      |  |
| 基本设置         |                                                                                                    |      |  |

1、"基本设置" 按【ENTER】键进人,该菜单是录像的基本参数的设置

| 通 基本                 | 设置                                |                                  |                |                 |                          |
|----------------------|-----------------------------------|----------------------------------|----------------|-----------------|--------------------------|
| 录像模:<br>视频制:<br>报答延; | 式: 开机<br>式: PAL<br>录: <u>10</u> 秒 | <ul> <li>✓</li> <li>✓</li> </ul> | 录像时间:<br>视频模式: | 表: 全时<br>: 标清 ▼ |                          |
| 通道                   | 视频                                | 音频                               | 帧率             | 画质              | 分辨率                      |
| 1                    | 开 🔻                               | 关 💙                              | 25             | 1 🕶             | 01 💌                     |
| 2                    | 开 🔻                               | 关 🎔                              | 25             | 1 🔻             | D1 🔻                     |
| 3                    | 开 🕶                               | 关 🔫                              | 25             | 1 🔽             | 01 💌                     |
| 4                    | 开 🔻                               | 关 🔻                              | 25             | 1 🗸             | D1 🔻                     |
| 画质1为                 | 日最好.8为量                           | ŧ差                               | THIM           |                 | 保存                       |
| 了码                   | 流                                 |                                  |                |                 | The second second second |

■ 视频制式

PAL/NTSC, 按【ENTER】键开始编辑,按上下左右键选择。

■ 录像模式

开机/定时/报警/手动录像,默认开机录像,按【ENTER】键开始编辑,按上下左右键选择。 开机,定时这两个录像模式,默认是开机录像

- **开机录像**: 设备启动系统自动录像
- **定时录像**:在定时列表里设定时间段,到了设定的时间系统会自动录像
- 录像时间表

按时间段录像,有"全时"、"时间表1"、"时间表2"、"时间表3"、"时间表4"五个时间段的选择,默认"全时"。按【ENTER】键开始编辑,按上下左右键选择。

■ 视频模式

视频输入模式,有高清/标清/混合 三种模式可以选择 选择高清模式只能用模拟高清摄像头,普通摄像头不能用。 选择标清模式只能用普通摄像头,模拟高清摄像头不能用。 选择混合模式第1、2通道只能用模拟高清摄像头,普通摄像头不能用;第3、4通道只能用普通摄像头, 模拟高清摄像头不能用。

■ 报警延录

报警触发后录像的时间长。

■ 视频

设置录像开启/关闭,按【ENTER】键开始编辑,按上下左右键选择。

■ 音频

设置录像时是否音频同步编码,按【ENTER】键开始编辑,按上下左右键选择。

- 帧率 设置录像的帧率, PAL 最大 25 帧 NTSC 最大 30 帧。
- 画质

有8个画质等级选择,画质1为最好,8为最差。

■ 分辨率

720P/D1/HD1/CIF,默认为D1,按【ENTER】键开始编辑,按上下左右键选择。

录像设置完毕后,必须按保存按钮保存设置。

■ 子码流

光标移至"子码流",按【ENTER】键,进入以下子码流界面:

| 子码流设置      |        |       |          |    |
|------------|--------|-------|----------|----|
|            |        |       |          |    |
|            |        |       |          |    |
|            |        |       |          |    |
|            | 公司制定   | OIE   | -        |    |
|            |        |       | <u> </u> |    |
|            | 画度     |       |          |    |
|            | 码率     | 160 🐨 |          |    |
|            | 帧率     | 10 🔽  |          |    |
|            |        |       |          |    |
|            |        |       |          |    |
|            |        |       |          | 保存 |
|            |        |       |          |    |
| 按"0K"键开始编辑 | 1. 按 → | ↑↓″选择 | Ę        |    |

◆ 分辨率

CIF, 按【ENTER】键开始编辑,按上下左右键选择。

♦ 画质

高/中/低,按【ENTER】键开始编辑,按上下左右键选择。

◆ 比特率

16/24/32/48/56/64/80/96/112/128/160/176/200/280比特,按【ENTER】键开始编辑,按上下左右 键选择。

♦ 帧率

01/02/03/04/05/07/10/13/15/20 帧,和比特率相对应,按【ENTER】键开始编辑,按上下左右键

选择。

设置完毕后,必须按保存按钮保存设置。

2、"图像叠加" 按【ENTER】键进人,该菜单是录像图像叠加信息的设置

|   |      |            |    |            |    | a factoria de la compañía de la compañía de la compañía de la compañía de la compañía de la compañía de la comp |
|---|------|------------|----|------------|----|----------------------------------------------------------------------------------------------------|
|   | 通道   | 通道名称       | 日期 | 车牌         | 速度 |                                                                                                    |
|   | 1    | Channe I 1 | ~  |            |    |                                                                                                    |
|   | 2    | Channe I 2 | ~  |            |    |                                                                                                    |
|   | 3    | Channe I 3 | ~  |            |    |                                                                                                    |
| 1 | 4    | Channe I 4 | ~  |            |    |                                                                                                    |
|   |      |            |    |            |    |                                                                                                    |
|   |      |            | 保護 | <b>P</b> ) |    |                                                                                                    |
| 쇆 | ì入通道 | 名称。        |    |            |    |                                                                                                    |

■ 通道名称

用户可以输入叠加的通道信息。按【ENTER】键开始编辑

■ 日期

录像图像是否叠加时间。按【ENTER】键开启或关闭

■ 车牌

录像图像是否叠加车牌号。按【ENTER】键开启或关闭

■ 速度

录像图像是否叠加速度。按【ENTER】键开启或关闭 设置完毕后,必须按保存按钮保存设置。

#### 3.5.3. 开关机设置

设置开关机参数。

| (中关机设置)         |                       |               |
|-----------------|-----------------------|---------------|
| 开关机模式:<br>开机时间: | 点火<br><u>06-00-00</u> | 2             |
| 关机时间:<br>关机延时:  | <u>22:00:00</u><br>30 | <u></u><br>分钟 |
| 外设断电延时          | · <u>10</u><br>保存     | 分钟            |
| 按"0K"键开始编辑.     | 按"⊷→↑↓";              | '选择           |

■ 开关机模式

设置开关机的模式,按【ENTER】键开始编辑,按上下左右键选择。

- 1) 定时模式:根据用户设置的开关机时间段实现开关机。
- 2) 点火模式: 根据车钥匙信号开关机。
- 3) 定时或点火模式:根据用户设置的开关机时间段实现开关机或根据车钥匙信号开关机。
- 4) 定时和点火模式:在用户设置的开关机时间段内根据车钥匙信号开关机。
- 开机时间

设置在定时模式、定时或点火模式、定时和点火模式下的开机时间,按【ENTER】键开始编辑,按数字 键输入

■ 关机时间

设置在定时模式、定时或点火模式、定时和点火模式下的开机时间,按【ENTER】键开始编辑,按数字 键输入。

■ 关机延时

设置在点火模式下熄火不关机,到了延时关机时间自动关机,按【ENTER】键开始编辑,按数字键输入。

注意:

定时开机时间和定时关机时间没有大小之分,整个时间段是一个循环的。

设置完毕后,必须按保存按钮保存设置。

#### 3.5.4. 报警设置

在系统设置界面下,按方向键选择报警设置菜单,按【ENTER】键,进入以下报警设置界面。报警设置 主要包括以下子菜单:速度、冲击、电压、I/O设置、I/O联动、输出设置。

| <b>人</b><br>1/0设置 | 1/0联动 | 输出设置 |
|-------------------|-------|------|

■ I/O 设置

光标移至" I/O 设置", 按【ENTER】键, 进入以下 I/O 设置界面:

| 家号          | 使能 | 名和  | 尔  | 触发 | 电平 | 输 | 出 |
|-------------|----|-----|----|----|----|---|---|
| S1          |    | 紧急打 | 反警 | 高  |    | 无 | - |
| 52          |    | 无   | -  | 高  | -  | 无 | - |
| 53          |    | 无   | -  |    | -  | 无 | - |
| S4          |    | 无   | -  | 高  | -  | 无 | - |
| <b>S</b> 5  |    | 无   | -  | 高  |    | 无 | - |
| 56          |    | 无   | -  | 高  | -  | 无 | - |
| <b>\$</b> 7 |    | 无   | -  | 高  |    | 无 | - |
| <b>S8</b>   |    | 无   | -  | 高  | -  | 无 | - |

可支持最大8路报警同时输入。

"使能":设置发生报警时,该使能是否开启,按【ENTER】键开启/关闭。

"名称":报警功能选择。

"触发电平":选择高电平触发或低电平触发。

"输出":报警触发后是否输出。

■ 输出设置

光标移至"输出设置",按【ENTER】键,进入以下输出设置界面:

|      | Ξ. |    | -  |    | -  | - | - | _ |
|------|----|----|----|----|----|---|---|---|
| 序号   | 使能 | 名利 | 7  | 输出 | 电平 | 1 |   |   |
| OUT1 |    | 本地 | -  | 低  | -  |   |   |   |
| OUT2 |    | 本地 |    | 低  | -  |   |   |   |
|      |    |    |    |    |    |   |   |   |
|      |    |    |    |    |    |   |   |   |
|      |    |    |    |    |    |   |   |   |
|      |    |    |    |    |    |   |   |   |
|      |    |    |    |    |    |   |   |   |
|      |    |    | 保存 | N  |    |   |   |   |
|      |    | C  | 保存 | )  |    |   |   |   |
|      |    | C  | 保存 | )  |    |   |   |   |

可支持最大2路报警同时输出。

"使能":设置发生报警时,该使能是否开启,按【ENTER】键输入。

"名称":设置本地或断油,设置为本地时为有报警触发就会输出高电平或低电平,设置为断油时为只能 通过平台下发的指令输出高电平或低电平,按【ENTER】键开始编辑,按上下左右键选择。

"输出电平":设置高\低电平,按【ENTER】键输入。

设置完毕后,必须按保存按钮保存设置。

■ I/O 联动

光标移至"I/O 联动", 按【ENTER】键,进入以下 I/O 联动界面:

| 字号         | 使能 | 通道 | 抓拍 | 录 | 像   |   | 切屏 |  |
|------------|----|----|----|---|-----|---|----|--|
| <b>S</b> 1 |    | 无  | -  | 无 | -   | 无 | -  |  |
| <b>S</b> 2 |    | 无  |    | 无 |     | 无 | ~  |  |
| 53         |    | 无  |    | 无 | -   | 无 | -  |  |
| <b>54</b>  |    | 无  |    | 无 | -   | 无 | -  |  |
| <b>S</b> 5 |    | 无  |    | 无 | -   | 无 | -  |  |
| 56         |    | 无  |    | 无 | -   | 无 | -  |  |
| <b>S</b> 7 |    | 无  |    | 无 | -   | 无 | -  |  |
| <b>S</b> 8 |    | 无  |    | 无 | -   | 无 | -  |  |
|            |    |    |    |   |     |   |    |  |
|            |    |    |    |   | 174 |   |    |  |

"使能":设置发生报警时,该使能是否开启,按【ENTER】键开启/关闭。

"通道抓拍":设置发生报警时是否启动抓拍,按【ENTER】键开始编辑,按上下左右键选择要抓拍的通道。

"录像":设置该通道是否启动报警录像,按【ENTER】键开始编辑,按上下左右键选择开启/关闭。

"切屏":设置发生报警时是否切换放大通道,按【ENTER】键开始编辑,按上下左右键选择通道。 设置完毕后,必须按保存按钮保存设置。

■ 速度设置

光标移至"速度设置",按【ENTER】键,进入以下超速报警界面:

| 🔥 速度说                    | t重                     |             |                    |                  |    |
|--------------------------|------------------------|-------------|--------------------|------------------|----|
| 速度来<br>速度调<br>里程统<br>速度报 | 源 GP<br>校:速度<br>计: 0 K | s 🔽<br>0_ 崩 | 单位<br>k冲值 <u>0</u> | KM/H<br><br>(清零) | 校准 |
| 使能                       | 名称                     | 门阀值         | 录像                 | 抓拍               |    |
|                          | 超速报警                   | 0           | 无 🔽                | 无 🔻              |    |
|                          | 低速报警                   | 0           | 无 🔽                | 无 🔽              |    |
| 保存                       |                        |             |                    |                  |    |
| 按"0K"键开始编辑,按"↔→↑↓"选择     |                        |             |                    |                  |    |

阀门值:输入范围 0~999。按 DEL 键清除原有数字,按数字键输入。

使能:开启/关闭,按【ENTER】键输入;

- 使能开启: 当 GPS 的速度超过设定的阀值, 启动报警录像或抓拍;
- 使能关闭:当 GPS 的速度超过设定的阀值,不启动报警录像,不记录报警日志;

设置完毕后,必须按保存按钮保存设置。

#### ■ 冲击

光标移至"冲击",按【ENTER】键,进入以下加冲击设置界面:

| A | 冲击                              |       |                                        |     |     |  |
|---|---------------------------------|-------|----------------------------------------|-----|-----|--|
|   | 名称                              | 使能    | 门阀值                                    | 录像  | 抓拍  |  |
|   | 冲击报警                            | -     | X: 0.000 G<br>Y: 0.000 G<br>Z: 0.000 G | 无 👻 | 无 💌 |  |
|   | X: −0.002 Y: 0.002 Z: −0.100 校准 |       |                                        |     |     |  |
|   | 按"ox"键                          | 白田 前: | 体用。                                    |     |     |  |

"使能":设置是否启用冲击报警功能,按【ENTER】键输入。

"阀值": 设置 X、Y、Z 三个方向的数值,可设置范围 0.00g--9.99g,按 DEL 键清除原有数字,按数字键输入。

"录像"、"抓拍": X、Y、Z 任意一个方向的数值超过"阀值"是否启动录像或抓拍,按【ENTER】键开始编辑,按上下左右键选择。

"校准":设备第一次使用前,需要点击界面上的"校准"按钮校准 X/Y/Z 值,按【ENTER】键输入。校准完毕,当前的 X、Y、Z 值归零。

设置完毕后,必须按保存按钮保存设置。

■ 电压

光标移至"电压",按【ENTER】键,进入以下电压设置界面:

| EXTENT INCOME. |       |
|----------------|-------|
| 元 ブ            |       |
| ▼ 无 ▼          |       |
|                | ▼ 无 ▼ |

使能:是否开启高电压报警或低电压报警,按【ENTER】键开启/关闭;

门阀值:设置电压的数值,按【ENTER】键开始输入,按数字键输入;

"录像"、"抓拍": 电压的数值超过或低于"阀值"是否启动录像或抓拍,按【ENTER】键开始编辑,按上下左右键选择。

设置完毕后,必须按保存按钮保存设置。

#### 3.5.5. 账号设置

设置登录账号和密码

| 🚖 账号设置    |       |       |                | and descention |
|-----------|-------|-------|----------------|----------------|
| 序号        | ¢K.+  | Ê.    | 用户等级           |                |
| 1         | admin |       | 管理员帐号          |                |
|           |       |       |                |                |
|           |       |       |                |                |
| 用户帐号: add | nin   | 用户等级: | 管理员帐号          | -              |
| 用户密码: 并   |       | 密码确认: | *****          |                |
|           |       | 4     | -              | 8              |
| 输入或修改用    | 户帐号名。 |       | 1998 (P. 1978) |                |

■ 添加新账号

在"用户账号""用户密码""用户等级"输入用户名、密码、用户权限(按【ENTER】键开始编辑,按上下 左右键选择或数字键输入,按【DEL】键删除),然后光标移动到添加新账号的小图标按【ENTER】键添加。 ■ 修改账号

光标移到账号列表,按【ENTER】键开始选择,按上下左右键选择要修改的账号,按【ENTER】键开退出选择。在"用户账号""用户密码""用户等级"输入要改变的用户名、密码、用户权限(按【ENTER】键开始编辑,按上下左右键选择或数字键输入,按【DEL】键删除),然后光标移动到编辑账号的小图标按【ENTER】键完成修改。

■ 删除账号

光标移到账号列表,按【ENTER】键开始选择,按上下左右键选择要删除的账号,按【ENTER】键开退 出选择,然后光标移动到删除账号的小图标按【ENTER】键完成删除。

#### 3.5.6. 网络设置

在系统设置界面下,按方向键选择网络设置菜单,按【ENTER】键,进入以下网络设置界面。网络设置主要包括以下子菜单:本地网络、WIFI设置、3G/4G设置、服务器设置。

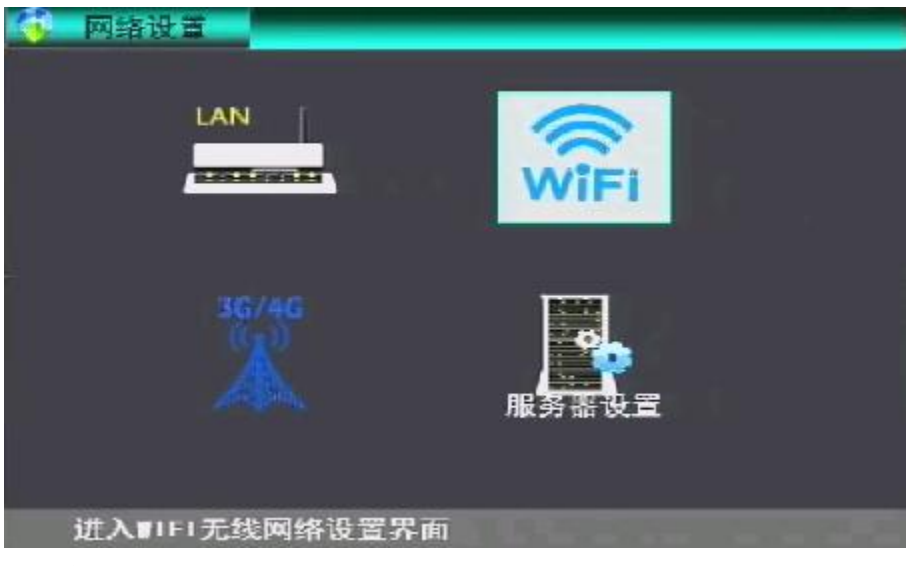

■ 本地网络

光标移至"LAN",按【ENTER】键,进入以下 LAN 设置界面:

| IAN设置  |                                            |
|--------|--------------------------------------------|
|        |                                            |
| IP 地址: | <u>192 .168</u> .0 <u>16</u>               |
| 子网掩码。  | 255.255.255.0                              |
| 网关地址:  | <u>192 168 0 1</u>                         |
| DNS1 : | <u>202</u> <u>96</u> <u>134</u> <u>133</u> |
| DNS2:  | <u>B88</u> .                               |
|        |                                            |
|        | 保存                                         |
| 输入IP地址 |                                            |

设置设备的 IP 地址, 掩码, 网关, DNS 地址等,

■ 服务器设置

光标移至"服务器设置",按【ENTER】键,进入以下服务器设置界面:

| - 服务器设置                                                 |                                                                                   |                                         |
|---------------------------------------------------------|-----------------------------------------------------------------------------------|-----------------------------------------|
| 中心服务器11P:<br>中心服务器21P:<br>设备注册1D:<br>设备注册密码:<br>心跳间隔秒数: | <u>116 - 205 - 5</u> - <u>195</u><br>220 - <u>168 - 209 - 94</u><br>*******<br>10 | 端口: <u>5678</u><br>端口: <u>5678</u><br>— |
| 输入18地址                                                  | 保存                                                                                |                                         |

♦ 服务器 IP

设置连接服务器的 IP

◆ 端口号

设置连接服务器的端口号默认 5678。

■ 3G/4G 设置

光标移至"3G/4G 设置",按【ENTER】键,进入以下无线设置界面:

| ¥ 36/46设置   |                  |
|-------------|------------------|
| 模块类型:       | EYDO 🔽 式 默认参数    |
| 接入号         | #777             |
| 帐 号:<br>密码: | card<br>card     |
|             |                  |
|             | 保存               |
| 按"0K"键开始编辑  | 闺. 按" ←→ ↑ ↓ "选择 |

◆ 模块类型

设置无线模块的类型,4G-LTE,WCDMA或EVDO或TD,按【ENTER】键输入。

◆ "接入点"

设置数据接入点,用【Enter】键输入,按数据键对应的字母输入。

◆ "用户名"、"密码

设置无线业务的用户名和密码,用【Enter】键输入,按数据键对应的字母输入。

设置完毕后,必须按保存按钮保存设置。

■ WIFI 设置

光标移至'WIFI', 按【ENTER】键, 进入以下 WIFI 设置界面:

| 🛜 WIEI设置     |                                                 |
|--------------|-------------------------------------------------|
| 启用DHCP       | 🗹 🗹 a barbar bar                                |
| IP 地址:       | <u>192</u> . <u>168</u> . <u>2</u> . <u>3</u>   |
| 子网掩码:        | <u>255</u> . <u>255</u> . <u>255</u> . <u>0</u> |
| 网关地址:        | 192.168.2 .100                                  |
| 加密模式:        | WPA/WPA2                                        |
| ESS ID:      | WIFI1                                           |
| 密码:          | 12345678                                        |
|              |                                                 |
|              | 保存                                              |
| 按"ox"键户田或禁田。 |                                                 |

■ 启用 DHCP

关闭/打开,用【Enter】键选择 开启:WIFI连接上后自动获取 IP 地址和 网关。 关闭:用户需要手动设置 IP 地址、网关、子网掩码。

■ 加密模式

设置连接的无线加密类型,"WPA/WPA2"、"NONE"、"OPEN" 三种类型可选,按【ENTER】键开始编辑,按上下左右键选择。

ESS ID、密码
 设置要连接的无线路由器的 SSID 和密码。
 设置完毕后,必须按保存按钮保存设置。
 注:以上相关设置要与路由器相对应;

### 3.6. 系统信息

在主菜单界面下,按方向键选择系统信息菜单,按【ENTER】键,进入以下系统信息界面。

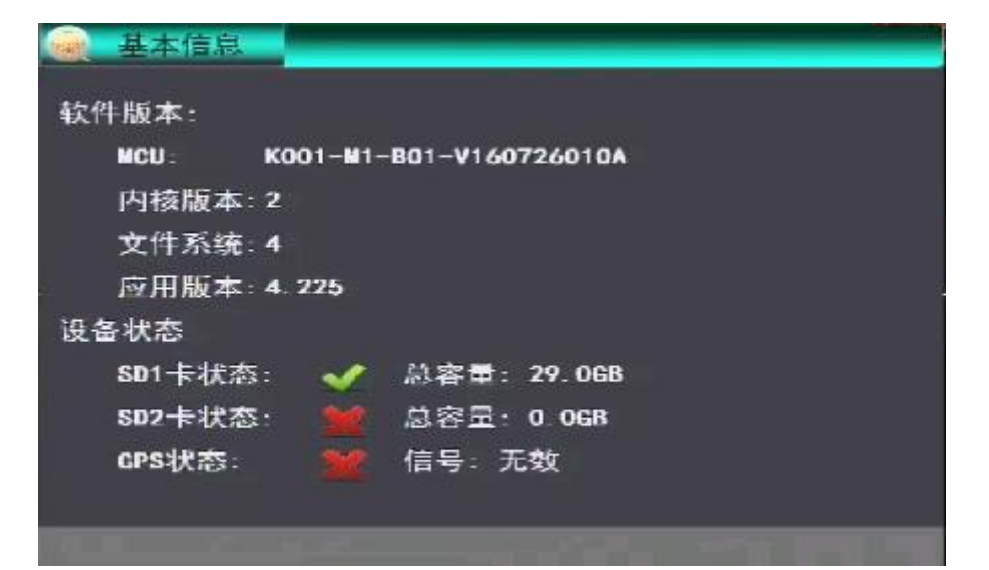

■ 软件版本号

本机软件版本号。

■ MCU 版本号

单片机版本号

■ 硬盘信息

"存储介质":显示 SD 和 HDD。

"总容量":显示 SD 卡和硬盘的总容量。

## 3.7. 管理工具

在主菜单界面下,按方向键选择管理工具菜单,按【ENTER】键,进入以下管理工具界面。管理工具主 要有日志查询、系统工具、外设设置、显示设置。

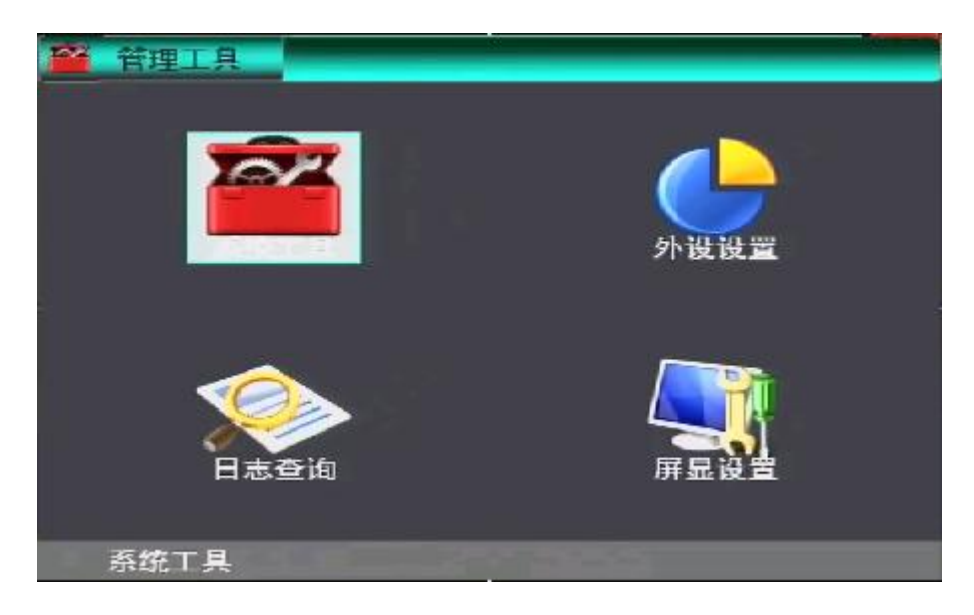

#### 3.7.1. 日志管理

日志管理记录产生开关机、GPS 校时、报警时刻的事件信息,包括事件时间、事件名称。

|    | 日志查询    |            |          |         |    |
|----|---------|------------|----------|---------|----|
|    | 起始时间    | 2016-12-15 | 00:00:00 |         |    |
|    | 结束时间    | 2016-12-15 | 23:59:59 | 查询      |    |
|    | 存储介质    | SD1 🔽      | 备份设备     | USB 🔽 🔙 | H) |
|    | 王一页     |            |          | T-M     |    |
| 22 | 序号      | 时间         |          | 事件      |    |
|    |         |            |          |         |    |
|    |         |            |          |         |    |
|    |         |            |          |         |    |
|    |         |            |          |         |    |
|    | 按"0K"键7 | 「始编辑时间。    |          |         |    |

■ 起始时间

设置日志查询的开始时间,按【ENTER】键开始编辑,按数字键输入。

■ 结束时间

设置日志查询的结束时间,按【ENTER】键开始编辑,按数字键输入。

■ 查询按钮

搜索开始--结束时间范围内的日志信息,按【ENTER】键输入。

按方向键选择"上一页"、"下一页",按【ENTER】键显示翻页信息。

#### 3.7.2. 系统工具

系统工具主要是对指定的磁盘进行格式化、配置文件的导入导出、系统升级。

| 🎬 系統工具  | _                   |
|---------|---------------------|
| 选择设备    | SD1 🔽               |
| 当前版本:   | 4. 225              |
| 升级类型    | 全部                  |
|         | 主机升级 MCU升级          |
| 磁盘管理:   | 格式化磁盘               |
| 配置管理:   | (存出) 导入 (恢复出厂设置)    |
|         |                     |
|         |                     |
|         |                     |
| 按"0K"键] | 开始编辑. 按" ←→ ↑ ↓ "选择 |

■ 选择设备

选择 SD 或 HDD,按【ENTER】键开始编辑,按上下左右键进行选择。

■ 升级类型

升级类型有"全部"、"引导程序"、"内核"、"文件系统"、"应用程序"五种选择,按【ENTER】键开始 编辑,按上下左右键选择。

■ 主机升级按钮

选择主机升级按钮,按【ENTER】键开始升级。

■ MCU 升级按钮

选择 MCU 升级按钮,按【ENTER】键开始升级。

格式化按钮
 选择格式化按钮,按【ENTER】键,系统会弹出以下窗口。

"是":开始格式化 SD 卡或硬盘,按【ENTER】键输入。 "否":取消格式化,并返回磁盘管理界面。

■ 取消按钮

取消磁盘管理操作,按【ENTER】键,返回管理工具界面。

- 导出按钮
- 按【Enter】键,保存配置文件"GM8182T\_PARAM.xml" 到 SD 或硬盘根目录下
- 导入按钮
- 按【Enter】键,导入SD或硬盘根目录下的配置文件"GM8182T\_PARAM.xml"。
- 恢复出厂设置按钮
   对设备恢复出厂设置,系统的配置恢复默认的参数设置。

"是":恢复出厂设置。

"否": 返回管理工具菜单。

#### 3.7.3. 显示设置

| 🚽 屏录设置         |         |
|----------------|---------|
| 显示画面           | 四画面 🔽   |
| 显示通道           | 1-4     |
| 显示车牌信息         |         |
| 显示系统时间         | —       |
| 显示登录信息         | —       |
|                |         |
|                |         |
|                |         |
|                | 保存      |
| 按"0K"键开始编辑. 按" | ┿┿↑↓″选择 |

■ 显示画面

开机显示1画面或4画面,按【ENTER】键编辑,按上下左右键选择。

■ 显示通道

开机显示的通道号,按【ENTER】键编辑,按上下左右键选择。

- 显示车牌信息是否在显示界面中显示车牌信息,按【ENTER】键选择。
- 显示系统时间

是否在显示界面中显示系统时间,按【ENTER】键选择。

显示登录信息
 是否在显示界面中显示登录的信息,按【ENTER】键选择。

设置完毕后,必须按保存按钮保存设置。

### 3.7.4. 外设设置

在管理工具菜单界面下,按方向键选择外设设置菜单,按【ENTER】键,进入以下外设设置界面。外设 设置主要有云台设置、串口设置、油耗设置。

| 🔶 外设设置 |      |      |
|--------|------|------|
|        |      |      |
|        |      |      |
|        |      |      |
| 1      |      |      |
|        |      |      |
| 22     | 串口设育 | 油耗设言 |
|        |      |      |
|        |      |      |
|        |      |      |
| 云台设置   |      |      |

◆ 云台设置

光标移至"云台设置",按【ENTER】键,进入以下云台设置界面。

| 10) 云台设置                 |                    |                 |     |     |      |
|--------------------------|--------------------|-----------------|-----|-----|------|
| 保存 协议选择                  | 波特率                | 数据位             | 停止位 | 校验位 | 目的地址 |
| 通道— PalcoD 🗾             | 9600 🔻             | 8 👻             | 1 🔻 | 无 🔻 | 0    |
| 通道二 PelcoD 🔻             | 9600 🔫             | 8 🔝             | 1 🕶 | 无 🔻 | 0    |
| 通道三 PelcoD ▼             | 9600 🔽             | 8 🤝             | 1 🔻 | 无 🔻 | 0    |
| 通道四 PelcoD ▼             | 9600 🔽             | 8 🔻             | 1 💌 | 无 🔻 | 0    |
|                          |                    |                 |     |     |      |
|                          |                    |                 |     |     |      |
|                          |                    |                 |     |     |      |
|                          |                    |                 |     |     |      |
| hiles on a lot TT blo bi |                    | - 1 - M         | +77 |     |      |
| 技 04 健力始強                | 194.按 <b>(</b> mm) | r <b>τ</b> + "μ | 「宇  |     |      |

∎ 通道号

支持4个通道,可独立对每个通道进行对应串口信息设置。

■ 地址码

对通道的对应地址码进行设置。

■ 波特率

设置串口通信的波特率进行设置,支持 600、1200、2400、4800、9600、19200、38400、57600、115200 参数值选择。

- 数据位、停止位、校验位
   设置数据位、停止位、校验位。
- 云台协议

支持 Pelco-P、Pelco-D 协议。

◆ 串口管理

光标移至"串口管理",按【ENTER】键,进入以下串口管理界面

| 💿 串口设置    |             |    |
|-----------|-------------|----|
| a⊓o       | 一 元 今 🔽     |    |
| +L*       |             |    |
| 串口1       | 油耗 🔽        |    |
|           |             |    |
|           |             |    |
|           |             |    |
|           |             |    |
|           |             |    |
|           |             |    |
|           |             |    |
|           |             |    |
|           | (TTTTTTTT)  |    |
|           | 际任          |    |
| 按"ox"键开始约 | 扁辐,按"←→↑↓": | 选择 |

■ 串口0串口1

设备支持对串口的外接设备功能进行选择,当前支持"云台设备"、"油耗"、"酒精测试"模式选择。

◆ 油耗设置

光标移至"油耗设置",按【ENTER】键,进入以下油耗设置界面。

| 2 油耗设置    |                  |    |
|-----------|------------------|----|
| 通道号: 油料   | € 1 油耗 2 油耗 3 油耗 | 4) |
| 地址 0      | <u>o o o</u>     |    |
| 波特率       | 9600 🔽           |    |
| 油耗频率:     | 0                |    |
| 油耗模式选择:   | 模拟油耗 🔽           |    |
| 重置485地址:  | 0                |    |
|           |                  |    |
|           |                  |    |
| 设置        | 标定 保存            |    |
| 输入P1Z控制目的 | )地址。             |    |

■ 通道号

可以同时接4个油耗传感器。

■ 地址

油耗传感器的地址码。

■ 波特率

设置波特率大小支持 600、1200、2400、4800、9600、19200、38400、57600、115200 参数值选择。

■ 油耗频率

油耗数据上传到服务器的频率,单位为秒。

- 油耗模式选择
   支持模拟油耗和超声波两种传感器选择
- 重置 485 地址
   对油耗传感器的 485 地址设置。
- 设置按钮
   设置按钮是油耗传感器设置地址码用,在重置 485 地址中输入地址码,光标移到设置按钮按【ENTER】
   键设置。
- 标定按钮

对计算油耗的参考参数设置

|    | 标定设置       |           |         |  |
|----|------------|-----------|---------|--|
|    | 通道:        |           |         |  |
|    | 标定值:       | 0         | (0. 1L) |  |
|    | 清除标定值:     | 1         |         |  |
|    | 油耗状态:      |           |         |  |
| 31 | 页面高度:      | 0         |         |  |
|    |            |           |         |  |
|    | <i>"</i>   | ± 175     |         |  |
|    |            |           | 12545   |  |
|    |            |           |         |  |
|    | 按"0K"键开始编辑 | Ⅰ. 按*⊷→ 1 | ↑↓″选择   |  |

通道:选择传感器号

标定值:当前油箱油量。

清除标定值:清除参数值。

油耗状态: 打 X 为找不到传感器, √为检查到传感器。

液面高度:显示当前传感器传回来的液面高度。

清除按钮:清除参数值。

标定按钮:设置油量参考值。

保存按钮
 设置完毕后,必须按保存按钮保存设置。

### 3.8. 快捷按键

#### 3.8.1. F1 状态菜单

当通过遥控器设备按键 F1 时,设备视频输出显示屏幕将显示以下信息:

加速度: X=-0.22g, Y=0.31g, Z=-0.94g

GPS 模块:不存在/存在

经度:0/113°56.4695'E

纬度.:0/22°33.3895 'N

速度:0 KM/H

检测卫星数:0/12

海拔高度:0/46M

3G 模块: 不存在 /存在 WIFI 模块: 不存在/存在

SIM: 不存在/存在 WIFI 信号:0 (55/97)

信号:0/31

WIFI 在线:FAIL/SUCCESSFUL

拨号:未拨号/成功

在线:否/是

3.8.2. F2 状态菜单 (按F2 无状态菜单)

# 4. 3G/4G应用指导

## 4.1. 整体框图

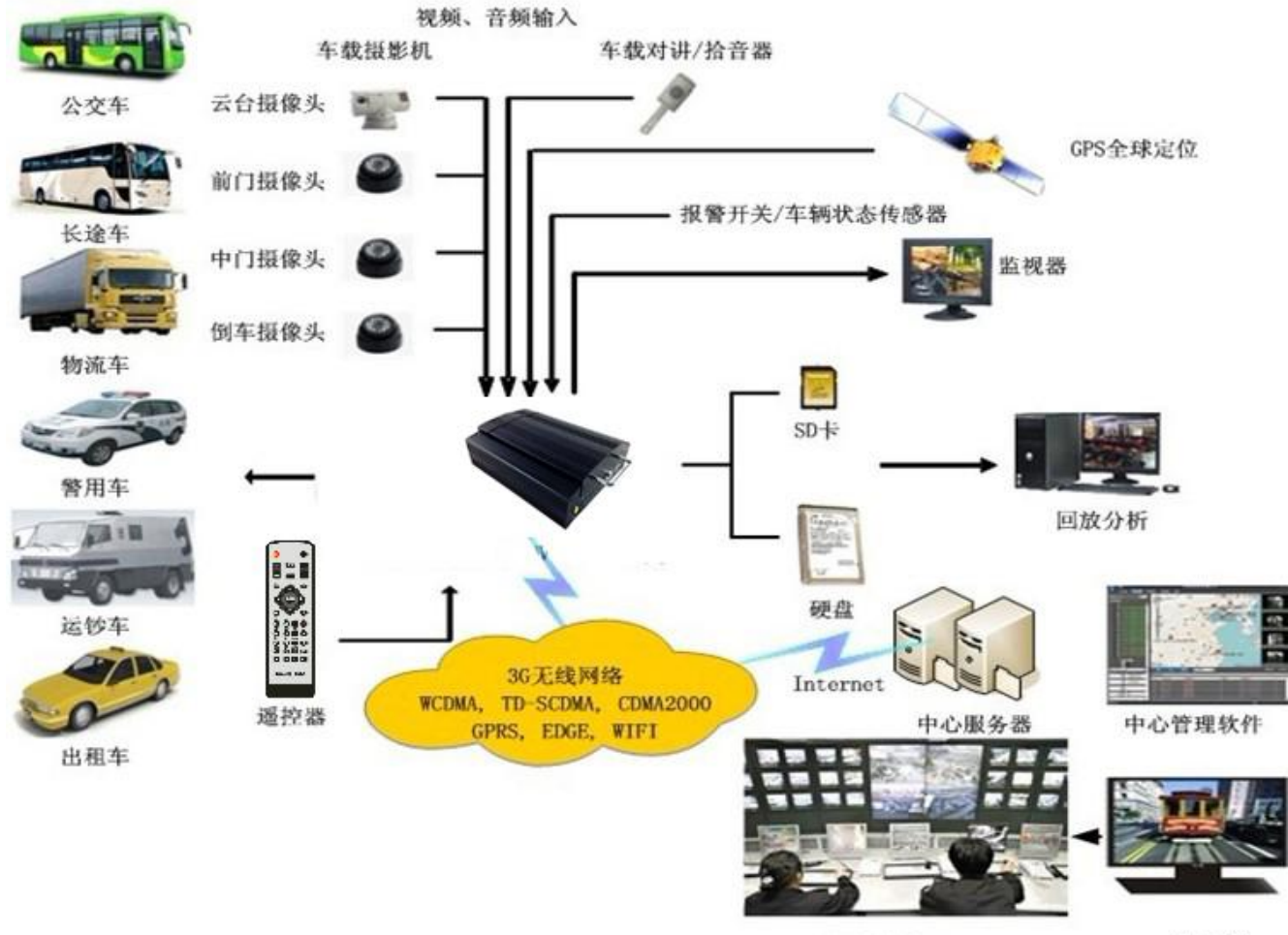

远程监控中心

客户端

# 4.2. 本机参数设置

### 4.2.1. 中心IP和端口设置:

| 服务器设置                             |                                                                         |                                    |
|-----------------------------------|-------------------------------------------------------------------------|------------------------------------|
| 中心服务器11P:<br>中心服务器21P:<br>设备注册1D: | <u>116 - 205 - 5</u> - <u>195</u><br>220 - <u>168 - 209</u> - <u>94</u> | 端口: <u>5678</u><br>端口: <u>5678</u> |
| 设备注册密码:                           | *****                                                                   |                                    |
| 心跳间隔秒数:                           | 10                                                                      |                                    |
|                                   | 保存                                                                      |                                    |
| 输入IP地址                            |                                                                         |                                    |

注:

- 1) 服务器 IP 必须是公网 IP;
- 2) 端口默认是 5678, 暂不支持用户修改, 预留之用;
- 3) 如果运行 Fclient 的电脑在局域网,需要在路由器那里做个端口映射

| Applications       | Wireless-G Broadband Router WRT54G2 |        |    |                |            |                    |             |                    |                                  |                                            |  |
|--------------------|-------------------------------------|--------|----|----------------|------------|--------------------|-------------|--------------------|----------------------------------|--------------------------------------------|--|
| & Gaming           | Setup                               | Wirele | 55 | Securit        | A<br>Y Res | ccess<br>trictions | App<br>& Ga | lications<br>aming | Administration                   | Status                                     |  |
|                    | Port Range For                      | ward   | P  | ort Triggering | 1          | DMZ                | 1           | QoS                |                                  |                                            |  |
| Port Range Forward |                                     |        |    |                |            |                    |             |                    | Port Panne                       | Forwarding                                 |  |
|                    | Port Range                          |        |    |                |            |                    |             |                    | Certain applications may requir  |                                            |  |
|                    | Application                         | Star   | t  | End            | Protocol   | IP Addres          | s           | Enable             | for it to funct<br>Examples of   | ion correctly.<br>these applications       |  |
|                    | web                                 | 80     | to | 80             | Both 💌     | 192.168.0.         | 160         |                    | include serve<br>online games    | ervers and certain<br>nes. When a request  |  |
|                    | data                                | 5000   | to | 5000           | Both 💌     | 192.168.0.         | 160         |                    | for a certain<br>the Internet, t | port comes in from<br>he router will route |  |
|                    | ServerD                             | 5050   | to | 5050           | Both 💌     | 192.168.0.         | 155         |                    | the data to th<br>specify. Due   | e computer you<br>to security              |  |
|                    | ServerD                             | 5051   | to | 5051           | Both 💌     | 192.168.0.         | 155         |                    | port forward                     | iu may want to limit<br>ing to only those  |  |
|                    | yuxin                               | 20     | to | 20             | Both 💌     | 192.168.0.         | 51          |                    | uncheck the                      | e Enable checkbox<br>re finished           |  |
|                    | yuxin                               | 5679   | to | 5679           | Both 💌     | 192.168.0.         | 100         |                    | More                             |                                            |  |
|                    | chensb                              | 9999   | to | 9999           | Both 💌     | 192.168.0.         | 3           |                    |                                  |                                            |  |
|                    | ٧2                                  | 5678   | to | 5678           | Both 💌     | 192.168.0.         | 44          |                    |                                  |                                            |  |
|                    | cao                                 | 8080   | to | 8080           | Both 💌     | 192.168.0.         | 6           |                    |                                  |                                            |  |
|                    |                                     | 0      | to | 0              | Both 💌     | 192.168.0.         | 0           |                    |                                  |                                            |  |
|                    |                                     |        | _  |                |            |                    |             |                    |                                  |                                            |  |
|                    | [                                   |        |    | Save           | Settings   | Cance              | el Cha      | anges              |                                  | cisco                                      |  |

4) 上报的服务器可以有两种方式: 域名和 IP。 如果是域名,则需要用户的路由器支持 DDNS,使用域 名的目的是为了解决中心服务器所在的网络外网 IP 经常发生变化的情况(比如:公司采用的是 ADSL 拨号上网)

| LINKSYS®<br>A Division of Cisco Systems, Inc.                                                                                                    |           |          |           |                                                                                                    |                          | Firmw            | are Version: 1.0.01 |
|----------------------------------------------------------------------------------------------------|-----------|----------|-----------|----------------------------------------------------------------------------------------------------|--------------------------|------------------|---------------------|
|                                                                                                    |           |          |           | . V                                                                                                    | Vireless-G Broa          | adband Router    | WRT54G2             |
| Setup                                                                                                    | Setup     | Wireless | Security  | Access<br>Restrictions                                                                                                    | Applications<br>& Gaming | Administration   | Status              |
|                                                                                                    | Basic Set | up       | DDNS.     | MAC Addre                                                                                                    | ess Clone 🛛 🗍            | Advanced Routing |                     |
| DDNS Service: DynDNS.org V<br>User Name: aaaaabbbbb<br>Password: •••••••<br>Host Name: www.123.com<br>Internet IP<br>Address: 116.24.39.236<br>Status: DDNS is updated succ |           | essfully |           | DDNS Service: DDNS allows<br>you to access your network<br>using domain names instead of<br>IP addresses. The service<br>manages changing IP address<br>and updates your domain<br>information dynamically. You<br>must sign up for service<br>through TZO.com or<br>DynDNS.org.<br>More |                          |                  |                     |
|                                                                                                    |           |          | Save Sett | ings Can                                                                                                    | cel Changes              |                  | uluilu<br>cisco     |

## 4.3. PC端软件设置

目前不需要用户做什么配置,只需要将客户端软件运行即可。设备成功拨号之后,会自动连接用户设置的服务器,连接成功会在 PC 软件的设备列表显示(参照下图)。

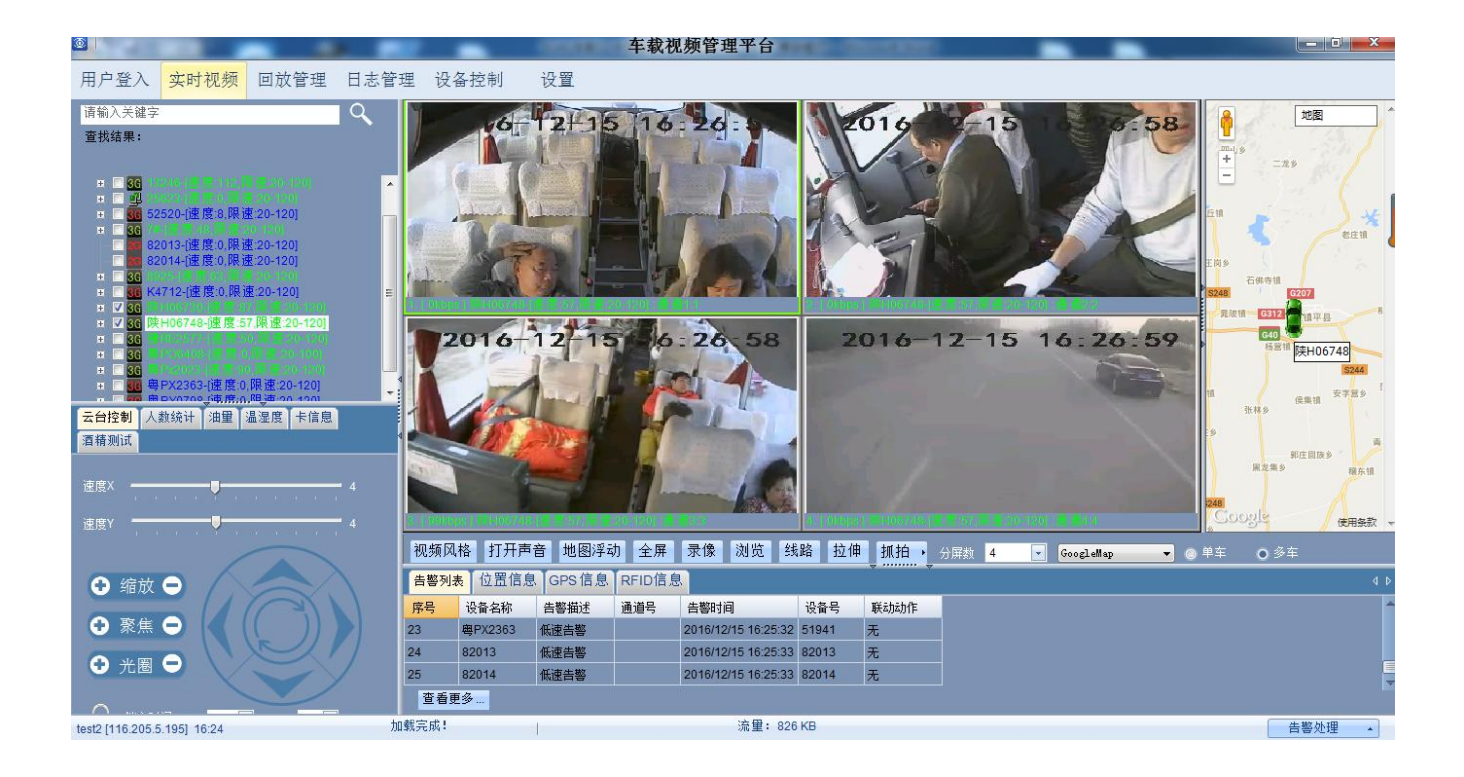

## 4.4. 注意事项

- 1. 类型要与 3G/4G 模块、SIM 卡相对应, 目前支持 TD、EVDO、WCDMA; LTE;
- 2. 3G 天线接到模块中的是 M。

## 5. 主机升级指导

#### 注意事项:

升级时,不可以有如下操作,如断电、拔插硬盘或 SD 卡、开启硬盘锁、关闭 ACC。

5.1. 升级方式

本机支持 SD 卡、硬盘存储介质的本地升级模式,针对网络升级参见网络平台操作手册;

### 5.2. 升级步骤

5.2.1. 应用程序

升级文件名格式: \*\*\*\*\*\*.img

- 步骤1. 把所要升级的文件拷入到 SD 卡或者硬盘中,一定要让文件完整的拷入;
- 步骤 2. 在没有通电的设备上插入 SD 卡或者硬盘;

步骤 3. 进入系统菜单,管理工具-系统管理-升级类型(选择"应用程序")-SD卡或者硬盘,开始升级;

步骤 4. 屏幕上显示"系统正在升级,请不要断电"、"文件校验成功,自动重启升级!""UPGRADING…"、 "请勿断电"、" do not power off"、"LOADING…"、

步骤 5. 升级完成,设备重启,回到监控状态。

#### 5.2.2. 单片机

升级文件名格式: \*\*\*\*\*\*. img

- 步骤 1. 把所要升级的文件拷入到 SD 卡或者硬盘中,一定要让文件完整的拷入;
- 步骤 2. 在没有通电的设备上插入 SD 卡或者硬盘;
- 步骤 3. 按 MCU 升级按钮;
- 步骤 4. 屏幕上显示 MCU 升级进度;
- 步骤 5. 升级完成,设备重启,回到监控状态。

#### 5.2.3. 查看版本号

按遥控器上的"INFO" 或进入系统菜单"系统信息"查看升级版本号,此页面只能看软件、单片机版本号。

#### 备注说明:

①必须进入管理工具菜单,恢复出厂设置,设备自动重启到监控状态。

②保证 SD 卡或者硬盘里面有升级文件,升级之前设备处于断电状态;

③升级时,无特别的状态灯提示,指示灯为当前状态,升级完后,主机重启到监控状态;

④若升级失败,有如下提示:"没有升级文件","已是最新软件","启动升级失败","文件出错","内存出错"。

### 6. 常见问题回答

### 6.1.3G相关问题

- 1) Q: 3G 无法传输数据?
  - A: 3G 无法传输数据,可能的原因如下:
    - a) 没有接 3G 天线;
    - b) 没有接 SIM 卡;
    - c) 设置菜单中的无线设置部分设置不正确。比如没有开启无线拨号,3G协议设置不对,接入 点设置不对等;
    - d) 设置菜单中的中心服务器部分设置不正确。比如中心 IP 设置不正确;
    - e) PC 端这边配置不正确。比如 PC 端的网关路由器没有做端口映射;
    - f) 没有开启 PC 回放工具;
- 2) Q: 3G 远程预览和本地录像是否能同步进行?
  - A: 可以实现控制中心实时预览加本地录像存储。
- 3) Q: 3G 的传输速率怎样?

A: 根据每个国家 3G 的带宽而定,目前测试在中国使用 EVD0 可以实现 4 路图像同时传输,每通道 15 帧。

- 4) Q: 3G 远程预览的延时时间多长?
  - A: 传输延迟估计在 5 秒至 20 秒, 主要取决于带宽。
- 5) Q: 如何能通过 3G 下载录像文件?
  - A: 可以实现手动的方式进行文件下载。
- 6) Q: 能否通过 3G 远程操作进行录像设置?
  - A: 不可以通过 3G 实现录像设置。

### 6.2.无线模块相关问题

1) Q: 如果采用无线模块拨号, 需要关心哪些设置呢?

A: 首先选择内置无线模块, 在选择相应的无线模块类型: WCDMA、EVDO、TD, 要设置数据接入点, 一般接入公网的话请设置成 CMNET, 接入 VPN 的话就跟中心的设置相关了, 请按数据接入点信息进行 设置。

2) Q: 一般遇到无线模块的问题, 首先应该做些什么呢?

A: 进直通画面的信息显示页面或系统信息页面,查看拨号状态,SIM 卡是否存在的状态,无线模 块是否存在,天线是否接触良好。

### 6.3.WIFI相关问题

### 6.4.录像相关问题

- 1) Q: 设备不录像?
  - A: 以下原因均会导致设备不录像:
    - a) 录像模式设置不正确,如果设置为报警录像模式,而此时没有发生报警;如果设置为定时 录像模式,当前时间不在定时时间段之内;
    - b) 检查磁盘空间。如果磁盘空间小于 500M,并且菜单设置中关闭了自动覆盖功能,则停止录像;
    - c) 前面板的 ERR 灯亮起。可通过查看系统信息,磁盘空间显示为 0;检查是否插入磁盘或磁盘 是否已格式化;
    - d) 菜单设置中,4个通道的录像功能均为关闭状态;
- 2) Q: 录像没有声音?
  - A: 录像没有声音,可能的原因如下:
    - e) 声音输入接线不对。如果用户接入的是 AIN1 和 AIN2 两条线,则用户需在录像设置菜单中, 将音频开关打开并且选择 LINE IN 输入;如果用户接入的是 MICIN,则用户需在录像设置菜 单中,将音频开关打开并且选择 MIC 输入;
    - f) 声音输出线缆没有接或接线错误;

## 6.5.接线相关问题

## 6.6.报警相关问题

- 1) Q: 报警触发无效?
  - A: 报警触发无效,可能是如下原因导致:
    - a) 报警设置菜单设置不对;比如没有开启指定报警输入的报警功能,以及报警电平设置不对;
    - b) 报警输入的接线不对或根本没有接;
    - c) 报警的触发源信号电平不对;
- 2) Q: 报警输出无效?
  - A: 报警输出无效,可能的原因如下:
    - a) 用户接线不对;
    - b) 界面菜单设置不对,比如没有开启报警输出或输出电平配置不对;

### 6.7.其他

- 1) Q: 上电后,电源指示灯不亮?
  - A: 以下原因会导致电源指示灯不亮:
    - a) 电压不在 8V 至 36V 范围内;
    - b) 电源线输入线上的保险丝烧坏;
    - c) 点火信号没有接上;
- 2) Q: ERR 指示灯亮起?
  - A: 以下几种情况下, ERR 指示灯会亮起:
    - a) SD 卡和硬盘都没有插入,或者 SD 卡和硬盘插入了,但系统分区不正常,设备无法识别;2) 磁盘读写错误;
    - b) 单片机工作异常;
- 3) Q: SD 卡指示灯不亮或闪烁?
  - A: SD 卡指示灯有 3 中状态:灭、亮和闪烁;分别表示意思如下:灭:此 SD 卡没有插入或者设备无法识别此 SD 卡;
    亮:此 SD 卡存在,但不是当前正在录像的磁盘;
    闪烁:此 SD 卡存在并且是当前正在录像的磁盘;
- 4) Q: 硬盘指示灯不亮或闪烁?

A:硬盘指示灯有3中状态:灭、亮和闪烁;分别表示意思如下:

灭:硬盘没有插入或者设备无法识别硬盘;

亮:硬盘存在,但不是当前正在录像的硬盘;

闪烁:硬盘存在并且是当前正在录像的硬盘;

- 5) Q: SD 卡和硬盘指示灯均亮起而不闪烁?
  - A: 如果 SD 卡和硬盘指示灯均亮起而不闪烁,则可能的原因如下:
    - a) 根据用户在菜单中的设置,设备认为当前没有录像任务;
    - b) SD 卡和硬盘都已经录满了,但是菜单中的自动覆盖是关闭的;
- 6) Q: 某些通道图像黑屏?
  - A: 监视画面中发现某些通道图像黑屏, 此现象可能的原因如下:
    - a) 此通道没有连接视频;
    - b) 连接此通道的摄像机损坏或工作异常;
    - c) 如果相机的电源是从设备上取电,可能是设备提供的电压不够使相机无法正常工作;
    - d) 连接此通道的线缆接触不好或损坏;
- 7) Q: GPS 无信号?
  - A: GPS 无信号,可能的原因如下:
    - a) 没有接 GPS 天线;
    - b) GPS 天线放在室内了;
    - c) GPS 模块损坏;
- 8) Q: G-Sensor 数据异常?
  - A: G-Sensor 数据异常有如下原因:
    - a) G-Sensor 没有校准。需要在设置界面中对 G-Sensor 进行校准处理;
    - b) G-Sensor 损坏;
- 9) Q: 在 PC 上回放时,无法回放录像文件?
  - A: 可能的原因如下:
    - a) 没有选择录像文件路径或录像文件。请在播放之前先选择录像文件的路径;
    - b) 本地录像文件被破坏,导致无法读取;
- 10) Q: 遥控器无法遥控?
  - A: 遥控器无法遥控,可能的原因如下:

- a) 遥控器没有装电池;
- b) 遥控器损坏;
- c) 设备故障;
- 11) Q: 在回放中, 地图不显示?
  - A: 回放过程中, 地图不显示可能的原因如下:
    - a) 回放录像的 PC 电脑没有连接网线;
    - b) 接了网线,但是电脑无法上网;
- 12) Q: SD 卡和硬盘录像时,录像覆盖的方式是怎样的?
  - A: SD 卡和硬盘各自循环录像,当 SD 卡和硬盘已满,开始删除各自磁盘中最原始的录像。
- 13) Q: 能否进行远程开关机操作?
  - A: 暂不支持, 但是可以做。
- 14) Q: 是否有优先使用的 SD 卡的建议? 可以支持 SDHC 卡吗?
  - A:我们目前主要是金士顿的 SD 卡,可以支持 SDHC 的卡。